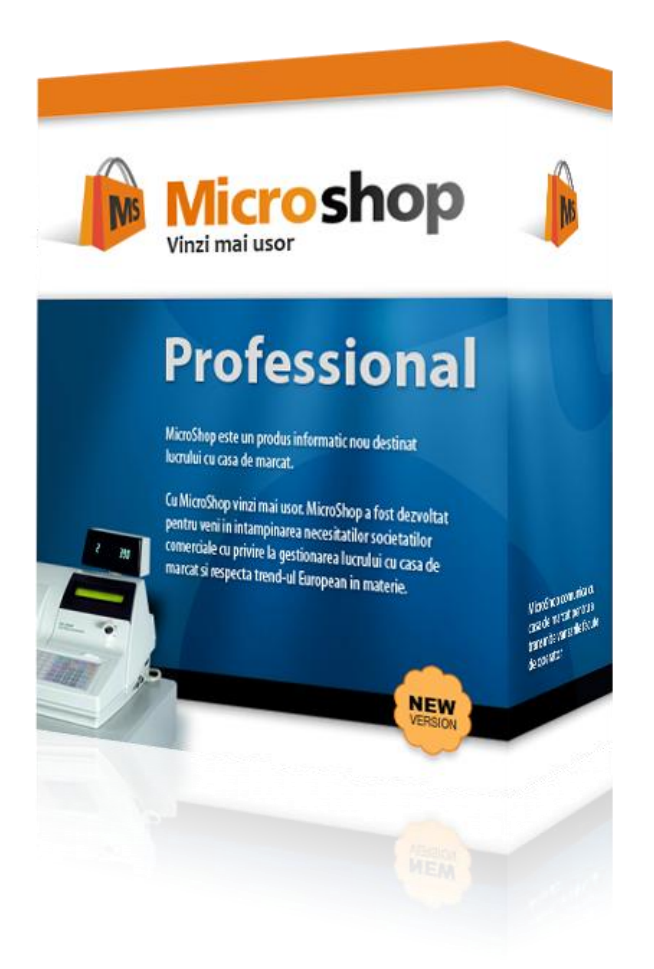

# **Microshop Professional**

Manual de utilizare v 2.0

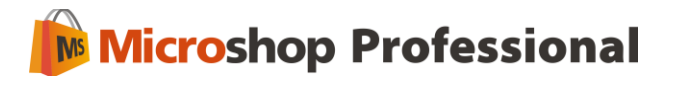

# Cuprins

| 1. Prezentare program                                                          | 5  |
|--------------------------------------------------------------------------------|----|
| 2. Setari si configurare                                                       | 5  |
| 2.1. Configuratie Recomandata                                                  | 5  |
| 2.2. Setari in Windows inainte de instalare                                    | 6  |
| 2.3. Setari program                                                            | 7  |
| 2.3.1. Case de marcat Activa/Total/Zeka                                        | 7  |
| 2.3.2. Case de marcat Datecs                                                   | 8  |
| 2.3.3. Case de marcat Eltrade                                                  | 11 |
| 2.4. Setari vanzare                                                            | 13 |
| 2.4.1. Setari tichete                                                          | 15 |
| 2.4.2. Setari backup baza de date                                              | 15 |
| 2. Instalarea si inregistrarea programului                                     | 16 |
| 3. Meniul programului                                                          | 18 |
| 3.1. Pornirea programului                                                      | 18 |
| 3.2. Meniul Superior                                                           | 19 |
| 3.3. Pagina Start                                                              | 20 |
| 3.4. Interfata de vanzare                                                      | 21 |
| 3.4.1. Mod cod bare                                                            | 21 |
| 3.4.2. Mod manual                                                              | 24 |
| 3.4.3 Generare factura din bon fiscal                                          | 26 |
| 4. Intrari-iesiri                                                              | 28 |
| 4.1. Introducerea de produse pe stoc si generarea de NIR-uri                   | 29 |
| 4.1.1 Introducerea platilor efectuate catre furnizori                          | 31 |
| 4.2. Introducerea de facturi pentru clienti                                    | 32 |
| 4.2.1. Introducere chitanta/ordin de plata/bilet la ordin/CEC pentru o factura | 32 |
| 4.3 Urmarirea incasarilor de la clienti                                        | 34 |
| 4.4 Urmarirea platilor efectuate catre furnizori                               | 34 |
| 4.5 Verificarea platilor realizate si efectuarea de plati suplimentare         | 35 |
| 5. Rapoarte                                                                    |    |
| 5.1. Fisa client                                                               | 37 |

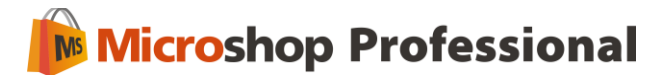

| 5.2.    | Fisa furnizor                                                 |    |
|---------|---------------------------------------------------------------|----|
| 5.3.    | Raport vanzari                                                |    |
| 5.4.    | Export vanzari in format text                                 |    |
| 5.5.    | Raport stocuri                                                | 40 |
| 5.6.    | Raport X                                                      | 41 |
| 5.7.    | Raport Z                                                      | 41 |
| 5.8.    | Registrul de casa                                             | 41 |
| 5.9.    | Raport produs                                                 | 42 |
| 6. An   | aliza                                                         | 43 |
| 6.1. \$ | Stocuri                                                       | 43 |
| 6.2.    | Inventar                                                      | 43 |
| 7. No   | menclatoare                                                   | 44 |
| 7.1. (  | Clienti                                                       | 45 |
| 7.1     | 1.1. Import clienti din fisiere de tip .xls (Excel) si .csv   | 46 |
| 7.2.    | Furnizori                                                     | 48 |
| 7.2     | 2.1. Import furnizori din fisiere de tip .xls (Excel) si .csv | 48 |
| 7.3.    | Producatori                                                   | 50 |
| 7.4.    | Discounturi                                                   | 50 |
| 7.4     | I.1. Discountul simplu                                        | 50 |
| 7.4     | 1.2. Discountul pentru client                                 | 51 |
| 7.4     | 1.3. Discountul pentru produse                                | 53 |
| 7.4     | 1.4. Discount pe clasa                                        | 54 |
| 7.4     | 1.5. Discount Client Grupa                                    | 55 |
| 7.4     | I.6. Discount pe valoarea totala                              | 56 |
| 7.5.    | Produse                                                       | 57 |
| 7.5     | 5.1 Tiparire etichete pentru produse                          | 60 |
| 7.5     | 5.2 Import produse din fisiere de tip .xls (Excel) si .csv    | 61 |
| 7.6.    | Utilizatori                                                   | 62 |
| 7.7.    | Setari TVA                                                    | 63 |
| 7.8.    | Unitati de masura                                             | 63 |
| 8. Ma   | anagement                                                     | 63 |
| 8.1. E  | Editare detalii firma                                         | 64 |

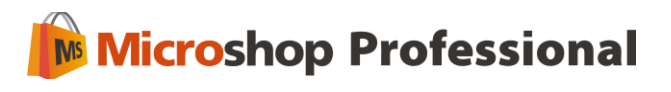

| 8  | 3.2. | Setari program      | .66 |
|----|------|---------------------|-----|
| 8  | 3.3. | Editor formulare    | .66 |
| 8  | 3.4. | Securitate          | .67 |
| 8  | 3.5. | Backup baza de date | .67 |
| 8  | 3.6. | Licenta             | .68 |
| 8  | 3.7. | Mentenanta          | .69 |
| 9. | Intr | ebari frecvente     | .70 |
| 10 | . A  | sistenta tehnica    | .70 |
|    |      |                     |     |

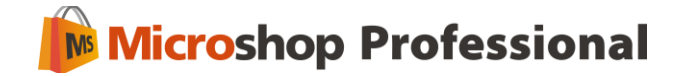

#### 1. Prezentare program

Microshop este softul de care ai nevoie pentru gestionarea vanzarilor si a stocurilor in magazine. Solutia software a fost lansata pe piata inca din 2004 de catre SABS NETWORK, de-a lungul timpului fiind imbunatatita si actualizata pentru a usura activitatea de vanzare si gestionare a stocurilor.

Microshop se adreseaza clientilor din domeniul retail, putand fi utilizat cu success in: magazine alimentare, magazine generale, magazine de confectii, magazine de incaltaminte, fastfood-uri, cofetarii, patiserii, supermarketuri si alte magazine care operezeaza cu stocuri de produse.

Interfata MicroShop este intuitiva, astfel incat utilizatorii programului pot invata rapid comenzile din program. Suntem implicati activ in dezvoltarea si perfectionarea acestui produs software, de aceea te rugam sa ne contactezi prin email sau telefonic in cazul in care ai sugestii de imbunatatire a programului.

### 2. Setari si configurare

#### 2.1. Configuratie Recomandata

Microshop functioneaza cu urmatoarele case de marcat:

- ✓ Activa: Royal, Star, Classic;
- ✓ Total: Total S, Total A100, Total A500, Total 02, Total 02M, Total L, Total K
- ✓ Zeka: Zeka, Zeka M, Zeka SM, Zeka XL
- ✓ Datecs: MP55, MP 55B, MP55L, MP500TR, MP5000;
- ✓ Eltrade A100, A300, A500, A600, A800;

**Configuratia minima** pentru rularea optima a Microshop este urmatoarea:

- ✓ Procesor 1 Ghz (recomandat mai mare de 1,5 Ghz);
- ✓ RAM > 1024 MB;
- ✓ HDD minim 1024 MB liberi;

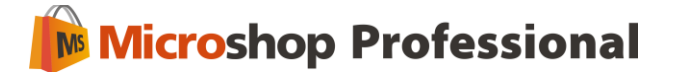

✓ Windows XP / Windows Vista / Windows 7;

Atentie! Microshop nu va rula sub sisteme de operare vechi gen Windows 95 / 98 / ME / NT / 2000.

### 2.2. Setari in Windows inainte de instalare

#### Setarea separatorului zecimal si a delimitatorului de grup:

- ✓ "." (punct) ca Separator Zecimal (Decimal Symbol)
- ✓ "," (virgula) ca Delimitator de Grup (Digit Grouping Symbol)

Aceste setari se fac din Control Panel ► Regional Options► Numbers. In cazul in care aceste setari nu vor fi facute corect, MicroShop va afisa urmatorul mesaj:

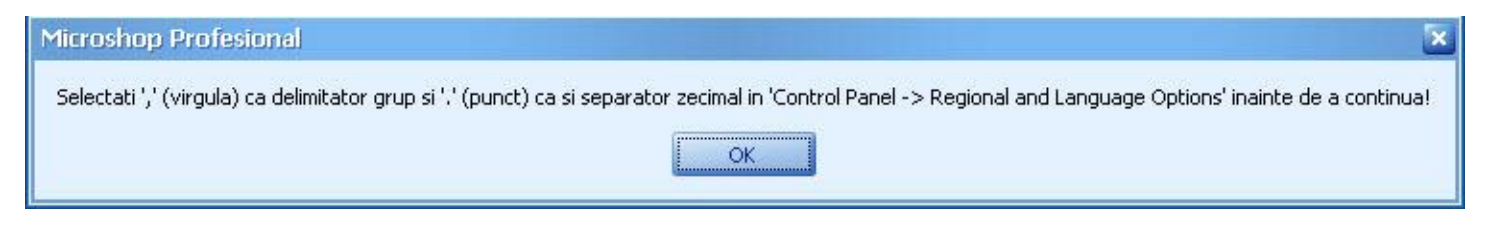

Nota: Incepand cu versiunea **2.0.0.74** nu mai este absolut necesara setarea punctului si a virgulei in Regional Settings pentru ca programul sa functioneze corect.

#### Setarea porturilor seriale de comunicatii COM1 si/sau COM2:

Pentru aceste setari se urmeaza urmatorii pasi: Control Panel ► System ►Hardware ► Device Manager ► Ports ► ► Communications Port (COM1) ► Port Settings ► Advanced ► Se debifeaza optiunea "Use FIFO buffers". La fel se poate proceda si pentru COM2.

Este important ca setarile de Windows ce privesc data si ora sa fie exacte pentru o mai mare precizie a rapoartelor de vanzari. Aceste setari se fac din Control Panel ► Date and Time.

#### **Instalarea Microshop in Windows 7**

Chiar daca esti conectat cu drepturi de administrare, Windows 7 previne modificarea informatiilor din programele instalate in Program Files, in cazul Microshop fiind vorba de fisierul de licenta care trebuie activat si informatiile din baza de date.

Pentru a instala si utiliza Microshop in Windows 7 trebuie sa mergi in Control Panel - User Accounts - selectezi utilizatorul - Change user account control settings - muti sliderul pana este afisat Never

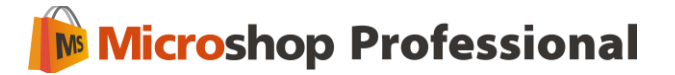

notify - salvezi. Dupa ce ai salvat trebuie sa efectuezi un restart al calculatorului. In continuare poti instala si activa Microshop pe calculator.

Daca intampini probleme la pornirea programului sau introducerea licentei in program te rugam sa pornesti programul prin clic dreapta pe iconita de start – **Run as administrator**.

#### 2.3. Setari program

Setarea casei de marcat utilizata impreuna cu programul Microshop se realizeaza din modulul Management ► Setari program ► Casa de marcat. Acest modul permite configurarea tipului casei de marcat folosita de program, cat si setarea ei. In functie de casa de marcat selectata formularul de setare va afisa informatii caracteristice.

Pentru a seta corect casa de marcat trebuie sa instalezi driverul corespunzator casei de marcat pe care o detii (Activa, Datecs, Eltrade). Acesta nu este inclus in kitul de instalare al programului Microshop.

Te rugam sa contactezi distribuitorul casei de marcat pentru mai multe informatii in legatura cu instalarea driverului necesar pentru casa ta de marcat. Pentru unele drivere este necesara achizitionarea separata a unei chei de activare.

#### 2.3.1. Case de marcat Activa/Total/Zeka

Daca s-a ales din lista tipurilor de case de marcat "Activa/Total/Zeka", atunci vei avea pe ecran aceasta fereastra.

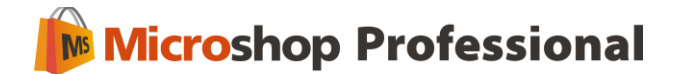

| 4 | Se | stari                                        |                          | X |
|---|----|----------------------------------------------|--------------------------|---|
| l | ¥  | <b>Setari program</b><br>Setari generale ale | e programului            |   |
|   | 3  | Casa de marcat 🛛 🖵 Va                        | nzare 🥪 Tichete 🤜 Backup | _ |
|   |    | Tip casa de marcat: 🛛                        | Activa/Tota 🔄            |   |
|   |    | Activa/Total/Zeka Dat                        | ecs Eltrade              |   |
|   |    | Serie casa marcat:                           | 12345                    |   |
|   |    | Port casa marcat:                            | 1                        |   |
|   |    |                                              |                          |   |
|   |    |                                              |                          |   |
|   |    |                                              |                          |   |
|   |    |                                              |                          |   |
|   |    |                                              |                          |   |
|   |    |                                              |                          |   |
|   |    |                                              |                          |   |
|   |    |                                              | Salvez Renunt            |   |

Campurile vor fi completate dupa cum urmeaza:

- "Serie casa marcat" acest camp trebuie completat cu seria aparatului, in format de 6 cifre (ultimele 6 caractere ale seriei complete). Aceasta serie se gaseste pe eticheta de pe spatele casei de marcat sau in documentatia aparatului.
- ✓ "Port casa marcat" acest camp trebuie completat cu numarul portului serial la care este legata casa (COM 1 sau COM 2).

Atentie! Pentru a fi posibila conexiunea cu casa de marcat ACTIVA, aceasta trebuie programata in regim de lucru imprimanta fiscala. Acest lucru poate fi facut doar de un tehnician specializat.

#### 2.3.2. Case de marcat Datecs

Daca s-a ales din lista tipurilor de case de marcat "DATECS", atunci dupa ce vei selecta butonul "Setare Casa" va trebui accesat butonul "Settings".

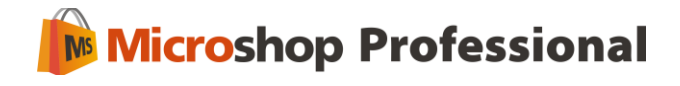

| 🥔 Setari                                            | ×  |
|-----------------------------------------------------|----|
| Setari program<br>Setari generale ale programului   |    |
| 🚭 Casa de marcat 🛛 💂 Vanzare 🛛 🥪 Tichete 🛛 😽 Backup |    |
| Tip casa de marcat: Datecs                          |    |
| Activa/Total/Zeka Datecs Eltrade                    | _  |
|                                                     |    |
| Setare casa                                         |    |
|                                                     |    |
|                                                     |    |
|                                                     |    |
|                                                     |    |
|                                                     |    |
|                                                     |    |
|                                                     |    |
| Salvez Renur                                        | it |

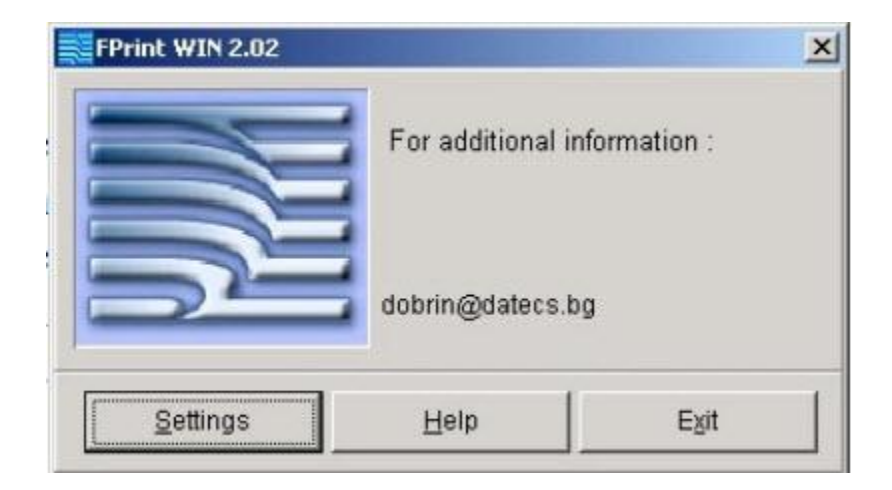

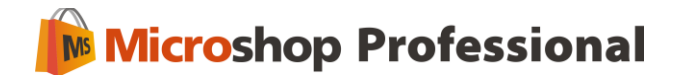

| Devices                               | COM port                |      |
|---------------------------------------|-------------------------|------|
| - 🤀 MP50                              | Com 1                   | -    |
|                                       | ,<br>Baud rate          |      |
|                                       | 4800 bps                | +    |
| MP56-Li                               | Trees and               |      |
|                                       | Logical number 1        | +    |
| EiscalPrinters                        | Serial number from      |      |
| - 9 FP 3530                           | device :                |      |
| - 9 FP 550F                           | 000000                  | •    |
|                                       | Ortestitionster         |      |
|                                       | Get serial number       |      |
| FP 550F-Mo                            | Кеу                     |      |
| 1 1 1 1 1 1 1 1 1 1 1 1 1 1 1 1 1 1 1 | - 8GIP3I9831            |      |
| Type of ancwar                        | Choose Language :       |      |
|                                       |                         | •    |
| Classical - (OK,Er,Sd,NO)             | ,                       |      |
| C Error number                        | Answer in the same life |      |
|                                       | I✓ DOS text             |      |
|                                       |                         |      |
| )efault executable file :             |                         |      |
| C:\PROGRA~1\SABS\MICROS~1\casa        | \datecs\cashfile.inp    |      |
| nswerfile :                           |                         |      |
| C:\PROGRA~1\SABS\MICROS~1\casa        | \datecs\cashfile.inp    | :339 |
|                                       |                         |      |
|                                       |                         |      |

- ✓ Devices Se alege tipul casei de marcat.
- ✓ COM port se alege portul pe care dorim conexiunea.
- ✓ Baud rate se selecteaza 4800 bps.
- ✓ Logical number ramane valoarea implicita 1.
- ✓ Se conecteaza cablul serial intre casa de marcat si computer, apoi se apasa "Get Serial Number". Pentru o casa de marcat nefiscalizata, acesta trebuie sa ramana "000000", iar cheia este cea din imagine din casuta "KEY". Pentru casele fiscalizate, in aceasta casuta va aparea seria casei de marcat. Pentru a putea inregistra "FPrint" trebuie obtinuta de la distribuitorul casei de marcat cheia corespunzatoare seriei fiscale a casei de marcat. Pentru informatii suplimentare, contacteaza distribuitorul.
- ✓ Answer in same file se bifeaza.

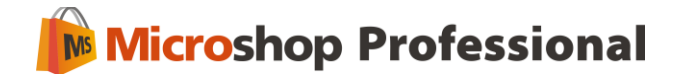

✓ Default executable file – se selecteaza fisierul "cashfile.inp" din "C:\Program Files\SABS\Microshop Professional\casa\datecs". Acesta este directorul implicit de instalare al MicroShop. Daca ai instalat driverul in alt director, va trebui sa selectezi fisierul cashfile.inp din acel director.

Salvezi setarile prin butonul "SAVE", apoi revii la fereastra anterioara si apesi "EXIT". lesirea completa din meniul de setari se face prin "SALVEZ". In acest moment conexiunea cu casa de marcat DATECS este completa.

Atentie! Pentru a fi posibila conexiunea cu casa de marcat DATECS, aceasta trebuie programata in regim de lucru imprimanta fiscala. Acest lucru poate fi facut doar de un tehnician specializat.

#### 2.3.3. Case de marcat Eltrade

Pentru ca Microshop sa functioneze corect cu casele de marcat Eltrade trebuie sa mergi in program la Management – Setari program – Casa de marcat – Eltrade si sa setezi casa conform screenshot-ului atasat cu extensia fisierului \*bon.

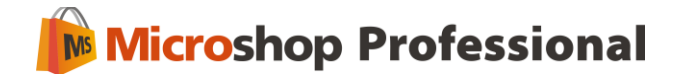

| 🥔 Setari 🛛 🔀 |   |                                                     |                                                                 |  |
|--------------|---|-----------------------------------------------------|-----------------------------------------------------------------|--|
| [            | ¥ | <b>Setari program</b><br>Setari generale a          | ale programului                                                 |  |
|              | 9 | Casa de marcat 🛛 🖵 🕻                                | /anzare 🦪 Tichete 🔊 Backup                                      |  |
|              |   | Гір casa de marcat:                                 | Eltrade                                                         |  |
|              |   | Activa/Total/Zeka D                                 | atecs Eltrade                                                   |  |
|              |   | Cautare adresa:                                     | c:\temp                                                         |  |
|              |   | Extensia fisierului:                                | bon                                                             |  |
|              |   | Pentru a putea folosi (<br>furnizat de catre distri | casa de marcat Eltrade trebuie sa instalati driverul<br>ibuitor |  |
|              | l |                                                     |                                                                 |  |
|              |   |                                                     |                                                                 |  |
|              |   |                                                     |                                                                 |  |
|              |   |                                                     |                                                                 |  |
|              |   |                                                     |                                                                 |  |
|              |   |                                                     | Salvez Renunt                                                   |  |

In setarile driverului trebuie facute aceleasi setari, conform screenshotul-ui atasat.

| Optiuni                   | -                   |            |   |
|---------------------------|---------------------|------------|---|
| Optiuni                   |                     |            |   |
| Cautare adresa:           | c:\temp\            |            |   |
| Extensia fisierului:      |                     | ×.bon      |   |
| Port serial:              |                     | 1          |   |
| Fisier limba:             | Romanian.Ing        |            | • |
| Stergeti jurnalul dupa:   | 10 Zile.            |            |   |
| 👿 Scrie in buffer intern  |                     |            |   |
| Genereaza fisier REP      |                     |            |   |
| V Informatie detaliata    |                     |            |   |
| Blocare tastatura AME     | F la inceperea unui | bon fiscal |   |
| 🔲 Stergere bonuri la porr | iire                |            |   |
| Validare                  |                     | Renunta    |   |

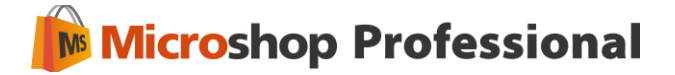

### 2.4. Setari vanzare

Acest modul iti permite configurarea unor setari pentru interfata de vanzare

| 🥔 Setari 🛛 🗙                                      |               |  |  |  |  |
|---------------------------------------------------|---------------|--|--|--|--|
| Setari program<br>Setari generale ale programului |               |  |  |  |  |
| 🐉 Casa de marcat 🛛 🖳 Vanzare 🏼 🏹 Tichete          | 🧐 Backup      |  |  |  |  |
| Valoare maxima bon de vanzare:                    | 1.000,00 RON  |  |  |  |  |
| Accept vanzare pe stoc negativ:                   |               |  |  |  |  |
| Accept plata cu cardul:                           |               |  |  |  |  |
| Accept plata cu tichete:                          |               |  |  |  |  |
| Accept cumulare produse identice pe bon           |               |  |  |  |  |
| Comentariu implicit: Va multumim!                 |               |  |  |  |  |
| Index Z la export:                                | 10001         |  |  |  |  |
| Verificare raspuns casa marcat:                   |               |  |  |  |  |
| Calcul pret avand referinta pret fara TVA:        |               |  |  |  |  |
| Nr. zecimale pt. pret fara TVA: 2                 |               |  |  |  |  |
| Nr. zecimale implicit: 2                          |               |  |  |  |  |
| Nr. zecimale pt. cantitate: 2                     |               |  |  |  |  |
| Nr. zecimale N.I.R.: 2                            |               |  |  |  |  |
|                                                   |               |  |  |  |  |
|                                                   | Salvez Renunt |  |  |  |  |

- ✓ Valoare Maxima bon de vanzare iti permite fixarea unui prag maxim, peste care MicroShop va refuza emiterea bonului fiscal. Aceasta facilitate este recomandata pentru a evita emiterea din greseala a unor bonuri cu valori foarte mari.
- Accept vanzare cu scot negativ iti permite sa vinzi produse chiar daca stocul pentru acestea este zero sau negativ.
- ✓ Accept plata cu cardul iti permite sa folosesti butonul Card in interfata de vanzare.
- ✓ Accept plata cu tichete iti permite sa folosesti butonul Tichet in interfata de vanzare.

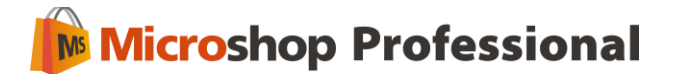

- Accept cumulare produse identice pe bon permite cumularea mai multor produse identice vandute pe acelasi bon fiscal intr-un singur produs cu cantitatea reprezentand totalul cantitatilor vandute separat.
- ✓ Index Z la export permite setarea unui numar de index pentru exportul vanzarilor efectuate prin optiunea Export vanzari text din meniul Rapoarte . Aceasta facilitate este utila in momentul in care folosesti modulul de export al vanzarilor si utilizezi mai multe case de marcat. Este de preferat ca indexul sa fie introdus in format de 5 cifre, prima cifra reprezentand numarul de ordine al casei.
- Comentariu Implicit permite introducerea unui comentariu care apare pe fiecare bon fiscal.
   Acest comentariu poate lipsi, sau poate fi modificat cu usurinta la fiecare bon fiscal din meniul de vanzare.
- Verificare raspuns casa de marcat atunci cand tiparesti un bon fiscal Microshop va afisa un mesaj. Debifeaza optiunea daca doresti sa nu mai apara acest mesaj.
- Calcul pret avand referinta pret fara TVA optiunea stabileste metoda de calculare a pretului pentru produsele din nomenclator, atunci cand sunt adaugate intr-o factura emisa catre clienti.
   Daca debifezi optiunea Microshop va calcula pretul de pe facturi plecand de la pretul de vanzare al produsului din care scade TVA-ul.
- ✓ Nr. zecimale pt. Pret fara TVA permite setarea numarului de zecimale la pretul fara TVA al produselor vandute, pentru a micsora erorile de rotunjire care apar la pretul final al produsului.
- Nr. zecimale implicit permite setarea numarului de zecimale cu care va lucra programul. Implicit programul este setat sa lucreze cu doua zecimale, la fel ca si casele de marcat. Programul poate fi setat sa lucreze si in patru zecimale, dar este posibil sa apara diferente intre pretul produselor din Nomenclator si pretul produselor tiparite pe bonurile fiscale, datorita rotunjirii de la patru la doua zecimale efectuata automat de casa de marcat.
- Nr. zecimale pt. cantitate permite setarea numarului de zecimale pentru cantitati (doua sau trei zecimale).
- ✓ Nr. Zecimale N.I.R. permite setarea numarului de zecimale pentru introducerea produselor receptionate de la furnizori cu facuri sau avize si generarea N.I.R.-urilor.

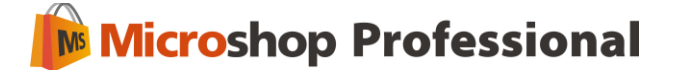

#### 2.4.1. Setari tichete

MicroShop ofera posibilitatea acceptarii platii prin tichete de masa a caror valoare se va stabili in acest meniu, iar valorile tichetelor pot fi diferite.

| 10 | Descriere | Va | aloare |        |
|----|-----------|----|--------|--------|
|    | Tichet 1  |    | 8.78   | Adauga |
|    | Tichet 2  |    | 10.00  | Sterne |
|    |           |    |        |        |
|    |           |    |        |        |

### 2.4.2. Setari backup baza de date

Microsoft efectueaza automat un backup al bazei de date atunci cand inchizi programul. In acest modul poti seta programul sa stearga automat fisierele de backup dupa un anumit interval de timp.

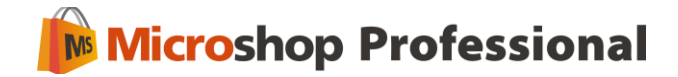

| 🥔 Setari                                                   | × |
|------------------------------------------------------------|---|
| Setari program<br>Setari generale ale programului          |   |
| 🚱 Casa de marcat 🛛 💂 Vanzare 🌍 Tichete 🛛 🗐 Backup          | _ |
| Backup automat al bazei de date la inchiderea programului  |   |
| Sterg automat fisierele de backup mai vechi de 🛛 0 zile    |   |
| (0 zile = nu se vor sterge automat niciodata, recomandat ) |   |
|                                                            |   |
|                                                            |   |
|                                                            |   |
| Salvez Renunt                                              |   |

### 2. Instalarea si inregistrarea programului

Pentru a instala Microshop trebuie sa introduci in fereastra de instalare numele tau si al firmei care a achizitionat programul.

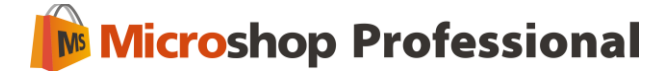

| 🐞 Instalare - Microshop Profesional 2.0                           |             |
|-------------------------------------------------------------------|-------------|
| Informatii personale<br>Inregistrare                              |             |
| Specificati numele dumneavoastra si a firmei pentru care lucrati. |             |
| Nume:                                                             |             |
|                                                                   |             |
| Firma:                                                            |             |
|                                                                   |             |
|                                                                   |             |
|                                                                   |             |
|                                                                   |             |
| < Înapoi Continuă                                                 | ă> Anulează |

In continuare trebuie sa selectezi locatia unde doresti sa fie instalat programul, care implicit este C:\Program Files\SABS\Microshop Professional.

Dupa ce ai instalat programul pentru a il activa trebuie sa incarci fisierul de licenta furnizat de catre noi sau partenerii nostri, specificand seria fiscala a casei de marcat pentru Datecs si Eltrade sau seria casei de marcat pentru Activa, mai exact ultimele 6 cifre. In cazul unei case de marcat nefiscalizate seria este 000000.

| Licenta Microshop                                                                                                    | ×                                                                                                    |
|----------------------------------------------------------------------------------------------------|----------------------------------------------------------------------------------------------------|
| Activare licenta Microshop                                                                                                    |                                                                                                    |
| Pentru a activa programul trebuie<br>sa incarcati fisierul de licenta<br>primit, specificand locul unde<br>acesta este salvat in calculator.<br>Introdu ultimele sase cifre ale seriei<br>000000<br>Incarcati licenta | Detalii licenta<br>Compania: Firma de Test S.R.L.<br>Email: office@firmadetest.ro<br>Seria fiscala: 000000<br>Versiunea: 2.0<br>Nume produs: Microshop<br>Tip produs: Professional<br>Caracteristici:<br>1. main, data expirarii: 27.01.2012 |
|                                                                                                    | < Inapoi Inainte > Renunta                                                                                                    |

**IMPORTANT:** Pentru o functionare corecta a programului trebuie sa instalezi driverul corespunzator casei de marcat pe care o detii (Activ, Datecs sau Eltrade). acesta nu este inclus in kitul de instalare al programului Microshop. Te rugam sa contactezi distribuitorul casei de marcat in legatura cu instalarea driverului necesar pentru casa ta de marcat.

### 3. Meniul programului

Microshop este realizat intr-o maniera intuitiva si cu o interfata grafica atractiva, pentru a putea naviga usor si a avea acces rapid la toate functiile programului.

#### 3.1. Pornirea programului

La pornirea programului, utilizatorului i se cere autentificarea pentru a putea fi recunoscut de sistem. Utilizatorul trebuie sa completeze campurile aferente. Numele si parolele implicite sunt urmatoarele:

Nume login: admin

Parola: admin

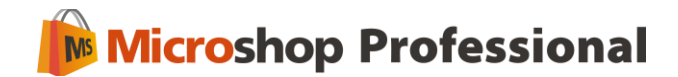

| icroshop Profe   | ssional 2.0.1.26                                                           |  |
|------------------|----------------------------------------------------------------------------|--|
| Autent<br>Introc | <b>ificare</b><br>Juceti numele de login si parola pentru a va autentifica |  |
| Nume login       |                                                                            |  |
| Parola           |                                                                            |  |

Utilizatorii pot fi adaugati/stersi ulterior din modulul Nomenclatoare ► Utilizatori. Logarea cu success in program este urmata de demararea efectiva a programului. Eventuala eroare la autentificare este sesizata de program, care va afisa un mesaj pentru utilizator.

| Micros | op Profesional                                     | ×      |
|--------|----------------------------------------------------|--------|
| (į)    | Datele introduse sunt incorecte!Accesul nu este pe | ermis! |
|        | OK                                                 |        |

### 3.2. Meniul Superior

Meniul superior permite efectuarea operatiilor de rutina. De aici poti reveni la pagina de Start a programului sau poti inchide programul, poti schimba utilizatorul care foloseste Microshop, poti salva, adauga, modifica sau sterge in cadrul operatiunilor din program sau poti afla informatii despre program si instructiunile de utilizare al acestuia.

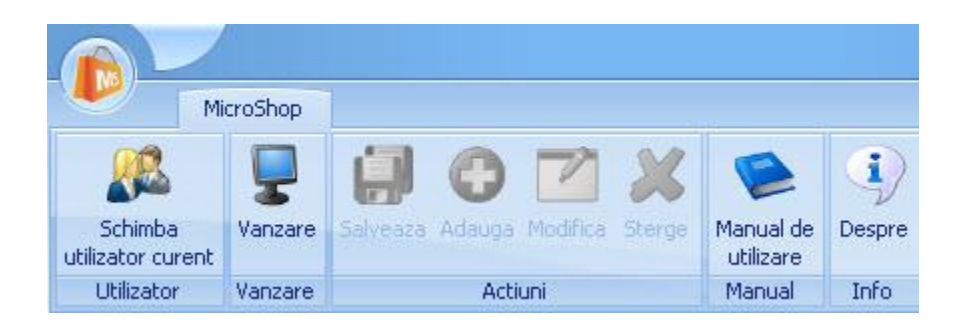

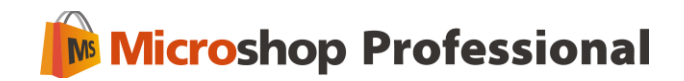

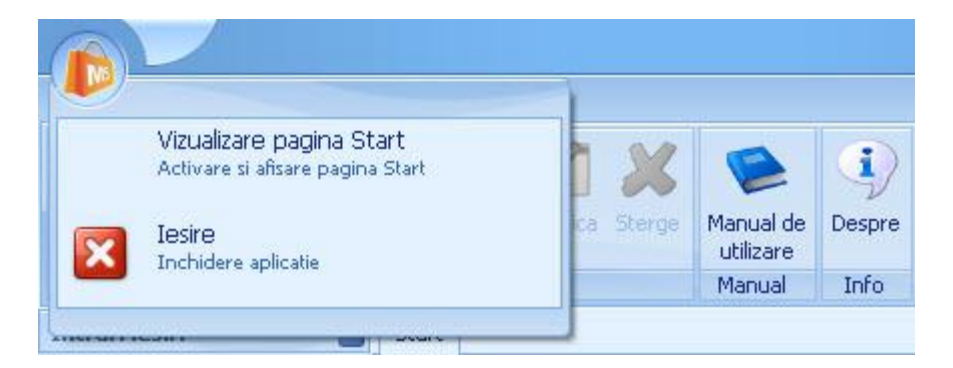

Sub meniul superior se afla o bara de navigatie care iti permite acces rapid la modulele sau submodulele meniului deschise in acelasi timp.

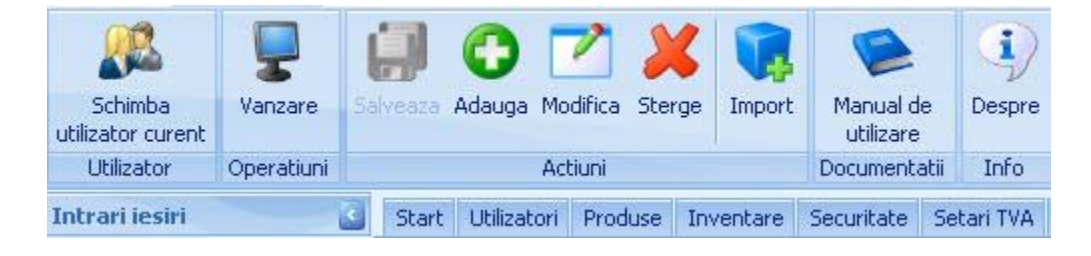

#### 3.3. Pagina Start

Imediat dupa logarea in program vei remarca pagina Start, care iti permite acces rapid la cateva dintre functiile cel mai des folosite in Microshop: interfata de vanzare, modulul de eliberare facturi, adaugarea de facturi de la furnizori, informatii despre produsele aflate pe stoc, adaugarea de produse noi in nomenclator, rapoarte de vanzari, manualul de utilizare Microshop si modalitatile prin care ne poti contacta daca intampini dificultati in utilizarea programului.

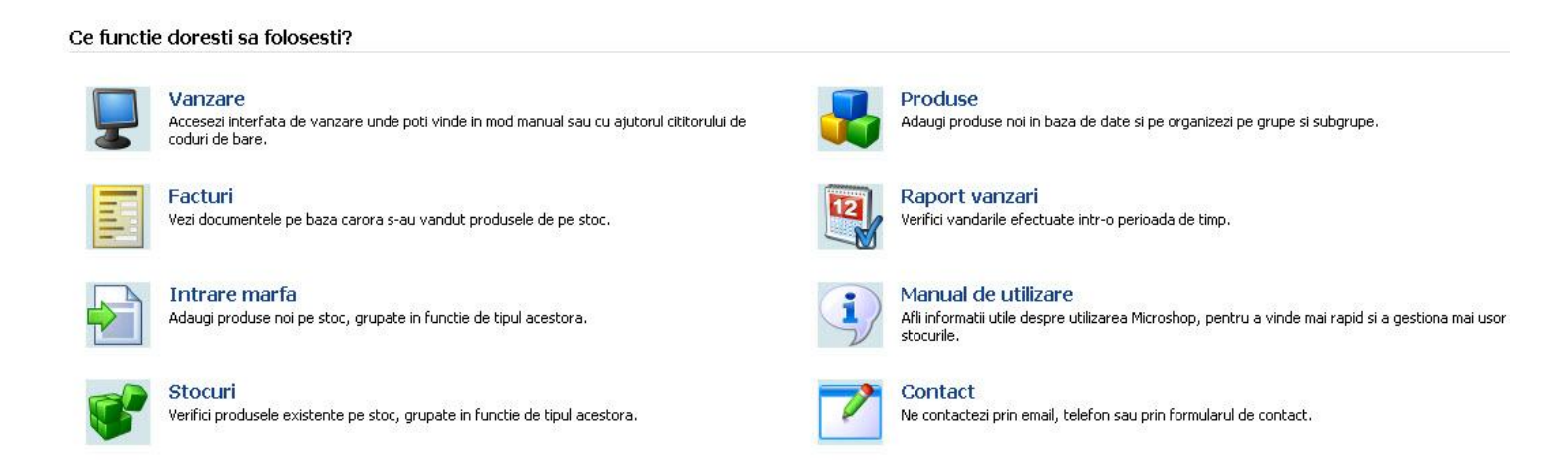

Daca ai inchis pagina Start prin apasarea butonului X din partea dreapta sus si doresti sa o deschizi din nou e suficient sa apesi butonul **Vizualizare pagina Start** din meniul superior.

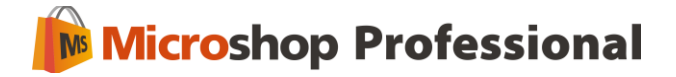

### **3.4.** Interfata de vanzare

Interfata de vanzare poate fi accesata atat din meniul superior al programului, din pagina Start cat si din meniul **Intrari lesiri**. Interfata permite vanzarea de produse in doua moduri: **Mod cod bare** sau **Mod manual**.

De retinut ca prima data cand pornesti programul si accesezi meniul **Vanzare** trebuie sa definesti un client implicit pentru a putea emite bonurile fiscale. Definirea clientului implicit se face din meniul **Nomenclatoare** ► **Clienti**, selectarea unui client si bifarea optiunii Implicit/Anonim. Clientul anonim poate fi orice firma, inclusiv un nume aleatoriu, folosit doar pentru emiterea bonurilor.

| Detalii        |                        |  |
|----------------|------------------------|--|
| Denumire       | S.C Alma S.R.L         |  |
| Localitate     | Iasi                   |  |
| Judet          | Iasi                   |  |
| Adresa         | str. Olteniei, nr. 100 |  |
| Telefon 1      | 0232155478             |  |
| Telefon 2      | 0232169789             |  |
| Fax            | 0232145789             |  |
| Cod Fiscal     | R012395345             |  |
| Nr. Reg. Com.  | 322/1670/2010          |  |
| Banca          | BRD                    |  |
| Cont           | ROBRDE124584465465435  |  |
| Web            |                        |  |
| E-mail         | office@alma.ro         |  |
| Cod bare       | 0123456                |  |
|                |                        |  |
| Observatii     |                        |  |
| Miniplicit/Ana | nim                    |  |

#### 3.4.1. Mod cod bare

Acest mod permite vanzarea folosind un cititor de coduri de bare. Pentru a folosi acest mod trebuie ca in prealabil in meniul **Nomenclatoare** ► **Produse** la fiecare produs existent pe stoc sa

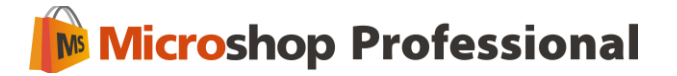

introduci codul de bare pentru acel produs. Dupa aceea este suficient sa scanezi codul produsului si sa introduci cantitatea pe care vrei sa o vinzi. Cantitatea implicita este 1 ( un produs).

Butonul **Fidelizare Client** permite acordarea unui discount pentru acel client, daca clientul poseda un card de fidelitate cu cod de bare si exista discounturi definite pentru anumite produse in modulul **Nomenclatoare** ► **Discounturi.** Pentru a acorda discountul inainte de a selecta produsele trebuie apasat butonul Fidelizare Client si introdus sau scanat codul de bare de pe cardul clientului. Dupa aceea puteti selecta produsele care au fost setate cu discount pentru client.

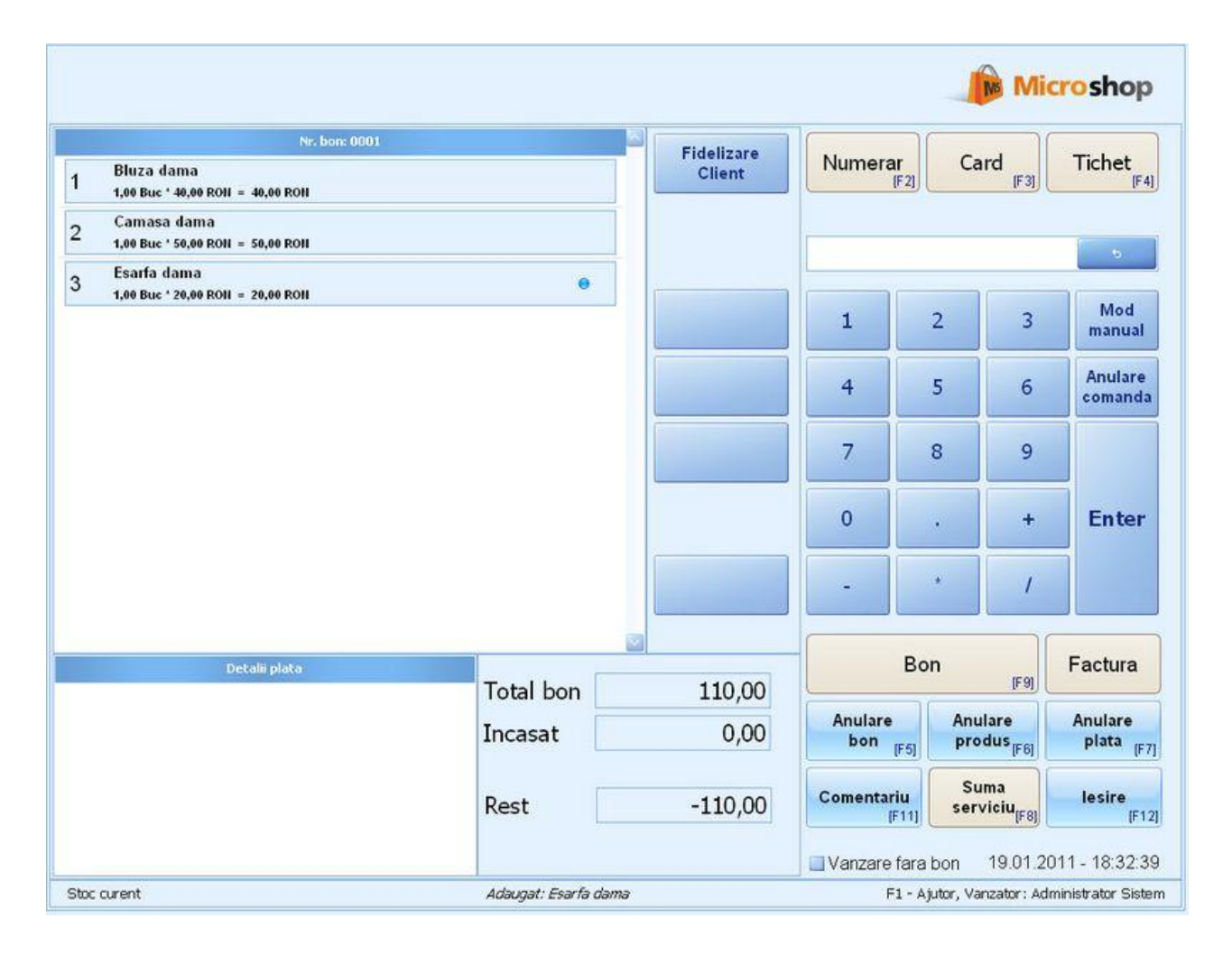

O lista a comenzilor ce pot fi folosite in **Mod cod bare** poate fi accesata prin apasarea butonului **Ajutor** (F1) din interfata de vanzare, buton care se afla in coltul din dreapta jos.

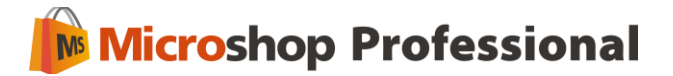

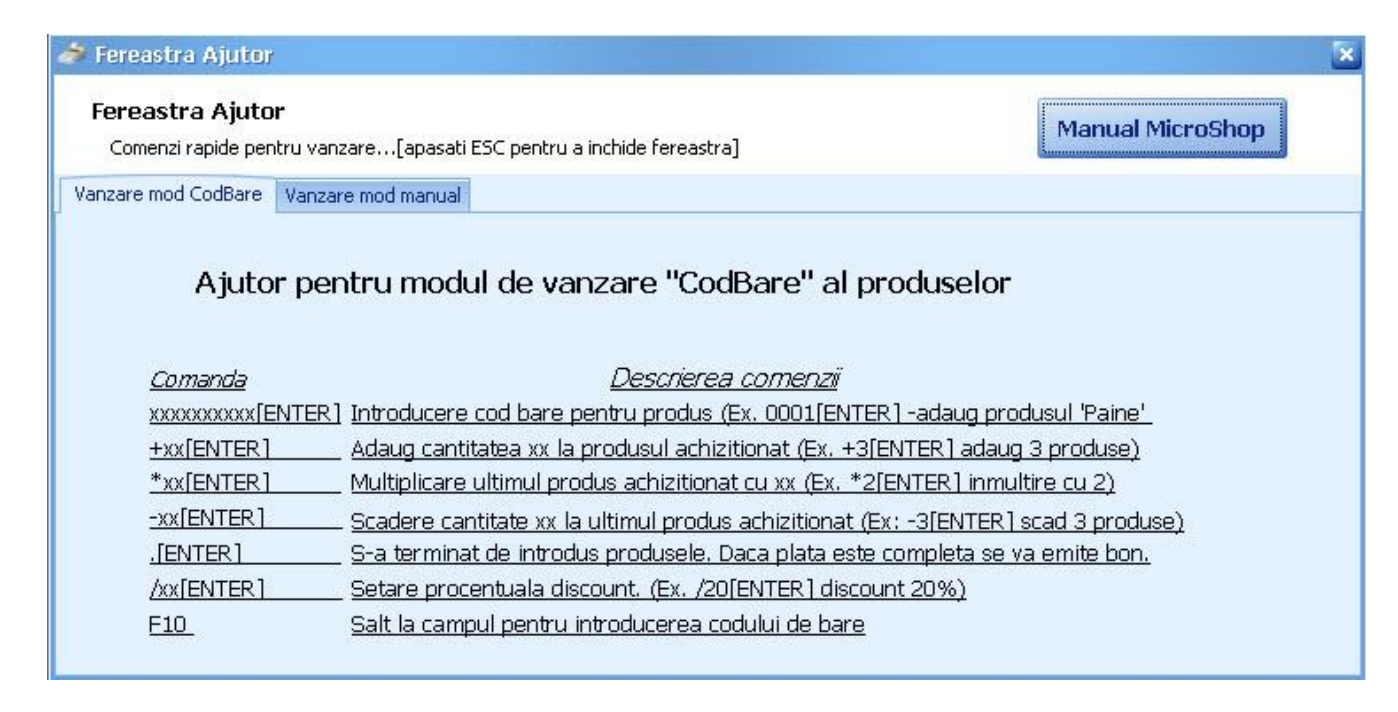

Dupa cum observi in fereastra de ajutor, daca vrei sa vinzi 2 produse cu codurile de bare 0001, respectiv 0002 si doresti sa incasezi plata atat in numerar cat si de pe card, va trebui sa procedezi astfel:

✓ Scanezi (sau introduci manual) codurile de bare ale produselor:

0001 [ENTER] 0002 [ENTER];

- ✓ Apesi butonul **Numerar** dupa care introduci suma de incasat in numerar;
- ✓ Apesi butonul Card dupa care introduci suma de incasat de pe card;
- ✓ Apesi butonul **Bon** si programul se va emite bonul fiscal.

Celelalte optiuni se folosesc in mod similar. Pentru a anula un produs introdus sau a anula o plata e suficient sa apesi butonul corespunzator din interfata de vanzare, adica **Anulare produs** respectiv **Anulare plata**.

Pentru a genera o factura pe baza bonului emis de catre program trebuie ca dupa ce ai apasat butonul **Eliberare bon** sa apesi butonul **Factura**. Se va deschide fereastra de facturare unde vei adauga informatiile despre client si vei selecta tipul de factura dorit.

Pentru a iesi din interfata de vanzare trebuie sa apesi butonul lesire (F12) care se afla in partea dreapta jos in interfata de vanzari.

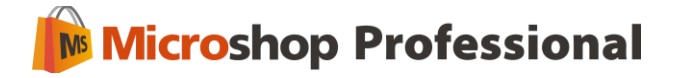

#### 3.4.2. Mod manual

Acest mod permite vanzarea prin selectarea produsului din lista cu produsele aflate pe stoc. Datele privind produsul, cantitatea si un eventual discount sunt introduse manual de la tastatura.

| 0,00 Adduga | J                            | _                                                                                                    | M Mi                                                                                                    | croshop                                                                                                    |
|-------------|------------------------------|----------------------------------------------------------------------------------------------------|----------------------------------------------------------------------------------------------------|----------------------------------------------------------------------------------------------------|
| Fidelizare  | Numerar                      |                                                                                                    | ard                                                                                                    | Tichet                                                                                                    |
| Client      | INUMERAL                     | 2]                                                                                                    | (F3)                                                                                                    | [F4                                                                                                    |
| 0           |                              |                                                                                                    |                                                                                                    |                                                                                                    |
|             | 1                            | 2                                                                                                    | 3                                                                                                    | Mod<br>cod bare                                                                                                    |
|             | 4                            | 5                                                                                                    | 6                                                                                                    | Anulare                                                                                                    |
|             | 7                            | 8                                                                                                    | 9                                                                                                    |                                                                                                    |
|             | 0                            |                                                                                                    | +                                                                                                    | Enter                                                                                                    |
|             |                              | +                                                                                                    | 1                                                                                                    |                                                                                                    |
| 81.00       | _                            | Bon                                                                                                    | [F9]                                                                                                    | Factura                                                                                                    |
| 0,00        | Anulare<br>bon <sub>(F</sub> | F5] Anu<br>Pf5] Prc                                                                                                    | ulare<br>odus <sub>[F6]</sub>                                                                                                    | Anulare<br>plata <sub>(F</sub>                                                                                                    |
| 01.00       | Comentari                    | u Si                                                                                                    | uma                                                                                                    | lesire                                                                                                    |
| l bo        | Fidelizare<br>Client         | Fidelizare     Numerar     Image: Client     Image: Client | Fidelizare   Client     Image: Stress of the stress of the stress of the | Fidelizare Numerar Card   Client I 2   I 2   I 2   I 2   I 2   I 3   I 1   I 2   I 3   I 1   I 1   I <td< td=""></td<> |

Trecerea de la un camp la altul se face foarte simplu prin apasarea tastei **ENTER**. Astfel, pentru a adauga un produs in lista vei proceda in felul urmator:

- ✓ Selectezi produsul prin cautare dupa nume sau prin selectarea lui cu sagetile;
- ✓ Apesi ENTER;
- ✓ Introduci Cantitatea dorita;
- ✓ Apesi ENTER;

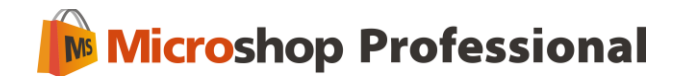

- ✓ Introduci discount-ul dorit;
- ✓ Apesi ENTER;
- Cursorul va fi pozitionat pe butonul Adauga;
- ✓ Apesi ENTER;

Daca doresti sa mai adaugi si alte produse trebuie sa procedezi la fel. In cazul in care vrei ca bonul fiscal sa fie emis in acest moment trebuie sa selectezi modalitatea sau modalitatile de plata prin apasarea butoanelor corespunzatoare – **Numerar** (F2), **Card** (F3) sau **Tichet** (F4).

Dupa ce ai introdus suma achitata prin fiecare modalitate de plata programul va afisa suma incasata si restul pe care trebuie sa il dai clientului. In acest moment poti apasa pe butonul **Eliberare bon** (F9) si programul va emite bonul fiscal.

Butonul **Fidelizare Client** permite acordarea unui discount pentru acel client, daca clientul poseda un card de fidelitate cu cod de bare si exista discounturi definite pentru anumite produse in modulul **Nomenclatoare** ► **Discounturi.** Pentru a acorda discountul inainte de a selecta produsele trebuie apasat butonul Fidelizare Client si introdus sau scanat codul de bare de pe cardul clientului. Dupa aceea puteti selecta produsele care au fost setate cu discount pentru client.

Informatii suplimentare asupra comenzilor si a modului de functionare sunt prezentate in Fereastra de Ajutor aferenta modului de lucru **Mod Manual** care poate fi accesata prin apasarea butonului **Ajutor** (F1) din interfata de vanzare, buton care se afla in coltul din dreapta jos

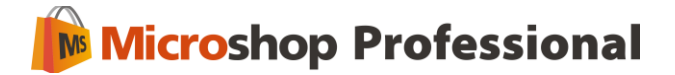

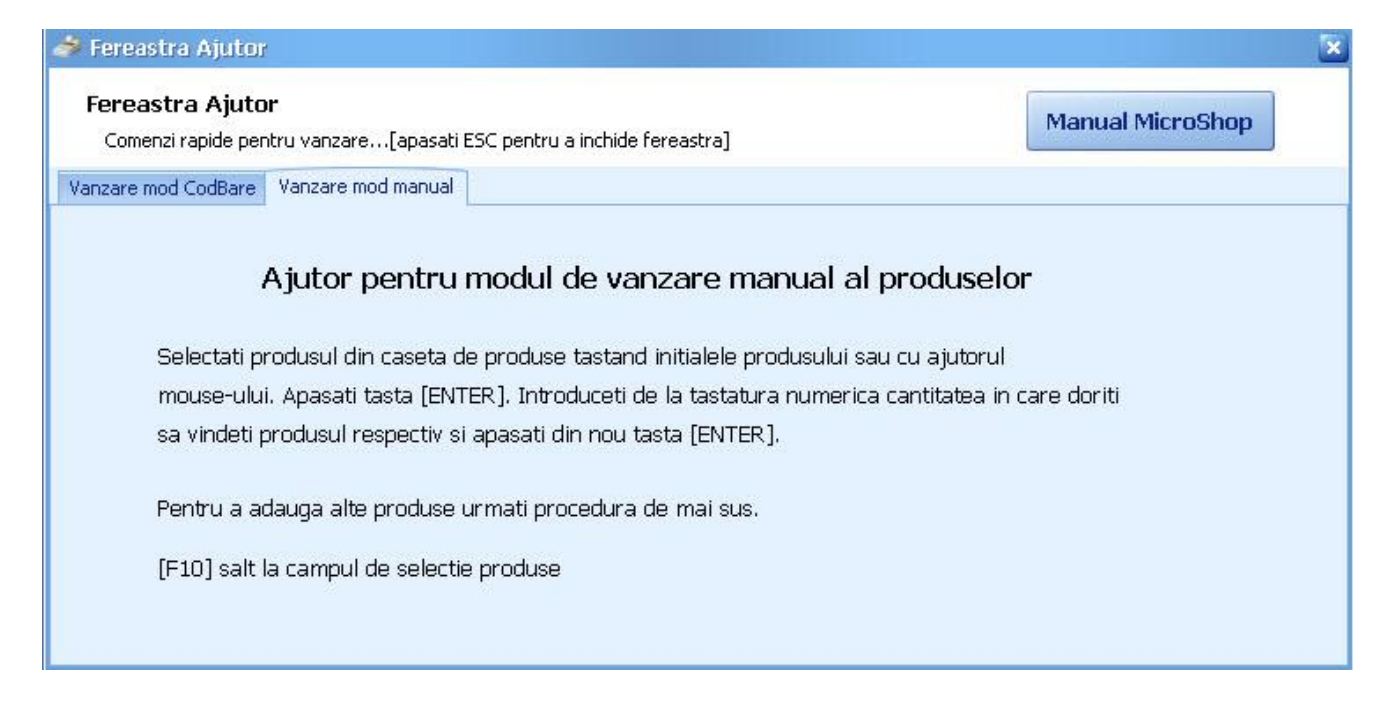

Pentru a anula un produs introdus sau a anula o plata e suficient sa apesi butonul corespunzator din interfata de vanzare, adica **Anulare produs** respectiv **Anulare plata**.

#### 3.4.3 Generare factura din bon fiscal

In cazul in care doresti sa generezi o factura pe baza bonului emis de catre program este necesar sa apesi butonul **Factura** dupa ce ai tiparit bonul fiscal. Se va deschide fereastra de facturare unde dupa ce apesi butonul **Genereaza** vei selecta optiunea *din bon*.

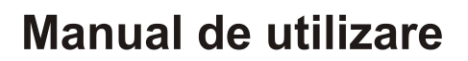

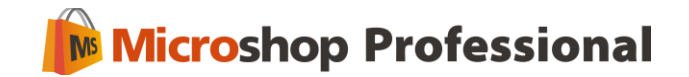

| Schimba       | Vapzare    | 🗐 🚱 📝 💥 🥡 🌽                                   | Imprima Genereaza Manual de Despre |     |
|---------------|------------|-----------------------------------------------|------------------------------------|-----|
| izator curent | Tanzaro    | Serress Hadaga Hoanica Storge Amport Boochide | v utilizare                        |     |
| Utilizator    | Operatiuni | Actiuni                                       | Factura din Bon                    |     |
| rari iesiri   |            | Start Facturi                                 | din Factura Proforma               |     |
|               |            | De la 01.04.2011 💽 pana la 06.04.20           | 011                                |     |
| Intrare n     | <br>narfa  | Tip document Client Seri                      | a Nr Data                          |     |
|               | _          |                                               |                                    |     |
|               |            | Factura S.C. Alma S.R.L. IS                   | 000001 01.04.201                   | l 1 |
| =             | 3          | Factura proforma S.C. Alma S.R.L. IS          | 000001 06.04.201                   | l 1 |
| Factu         | uri        | Factura S.C. ACC GROUP S IS                   | 000002 06.04.201                   | 1   |
| Urmarire      | clienti    |                                               |                                    |     |
| 2             | <b>1</b>   |                                               |                                    |     |
| Urmarire fi   | urnizori   |                                               |                                    |     |
|               |            |                                               |                                    |     |
| 🔰 Intrari ie: | siri       |                                               |                                    |     |

In fereastra deschisa trebuie sa selectezi data emiterii bonului si sa introduci codul intern care apare in partea stanga sus a bonului. Dupa aceea trebuie sa completezi datele care doresti sa apara pe factura.

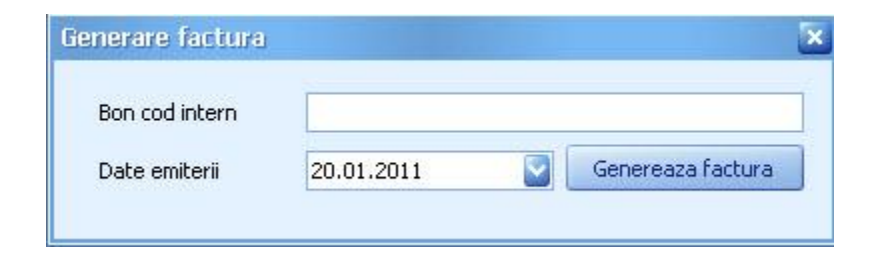

Codul intern se afla in partea de sus a bonului fiscal, ca in exemplul de mai jos:

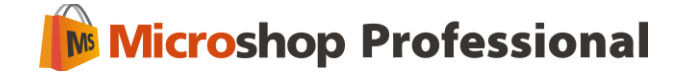

|             | MIR TI      | MIMI       |         |
|-------------|-------------|------------|---------|
|             | C.F:0000    | 3000000000 |         |
| 21-05-2010  |             |            | 000173  |
| CI: 7316984 | <b>0</b> 97 |            | #       |
| ******      | \$\$\$\$    |            | #       |
| VA MULTUMI  | M!          |            | #       |
| **********  | ***         |            | #       |
| BLUZH DHMH  | 21          | 1%40.00    | 40.00 H |
| COMOSO DOMO | 1/1         | 1150 00    | -4,00 H |
| FULAR COPTI |             | 1219.99    | 19 99 D |
| DISCOUNT 15 | 1.          | *          | -3.00 A |
| ESARFA DAMP |             | 1×20.00    | 20.00 A |
| DISCOUNT 12 | <i>"</i> ], |            | -2.40 A |
| TOTAL       |             | 1          | 20.59   |
| BRUT A      | 120.59      | TUR 19%    | 19.25   |
| CARD        |             |            | 20.59   |
| NUMERAR     |             |            | 100.00  |
| 0001 01     | CASIER 34   | CASIER 30  | 13:00   |

Pentru a iesi din interfata de vanzare si a reveni in meniul principal al programului Microshop trebuie sa apesi butonul l**esire** (F12) care se afla in partea dreapta jos in interfata de vanzari.

### 4. Intrari-iesiri

Acest meniu permite

- accesarea interfetei de vanzari prin intermediul submeniului Vanzare;
- introducerea de produse pe stoc si generarea de NIR-uri pentru facturile sau avizele receptionate de la furnizori prin intermediul submeniului Intrare marfa (inclusiv introducerea de NIR-uri cu minus pentru stornare);
- generarea de facturi pentru produsele vandute sau facturi proforme prin intermediul submeniului **Facturi**;
- verificarea platilor efectuate de catre clienti prin intermediul submeniului Urmarire clienti.
- efectuarea de plati catre furnizori
- realizarea de plati suplimentare, emiterea de dispozitii de plata, depunerea banilor la banca etc.

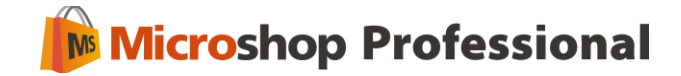

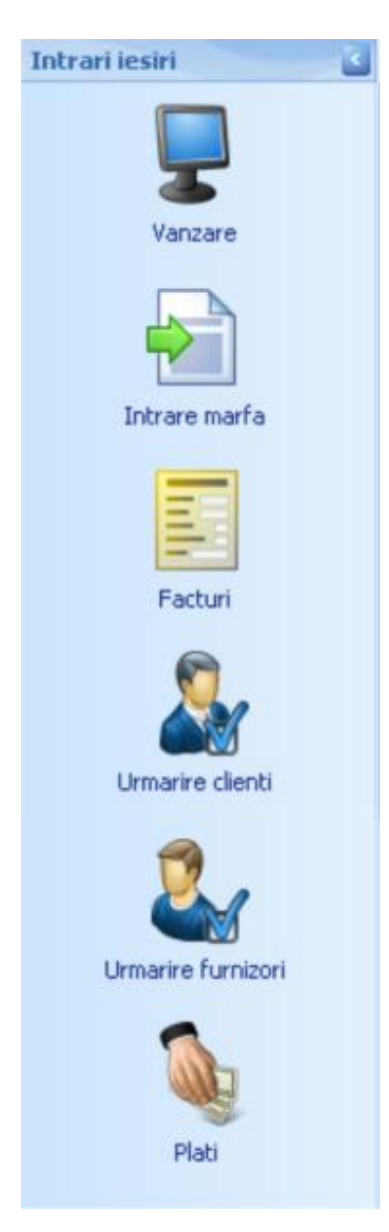

### 4.1. Introducerea de produse pe stoc si generarea de NIR-uri

Pentru a introduce produsele de pe facturile de la furnizori pe stoc trebuie ca anterior produsele sa fie adaugate in baza de date prin intermediul submeniului **Nomenclatoare ► Produse**.

Pentru introducerea unei facturi sau a unui aviz nou de la un furnizor trebuie sa accesezi submeniul Intrari lesiri ► Intrare marfa si sa apesi pe butonul Adaug. In fereastra care ti se va deschide trebuie sa selectezi gestiunea in care doresti sa adaugi produsele, furnizorul si produsele de pe factura sau avizul de la furnizor. Daca cantitatea receptionata difera de cea de pe document poti introduce cantitatea receptionata separat. De retinut ca doar cantitatea receptionata va fi adaugata pe stoc.

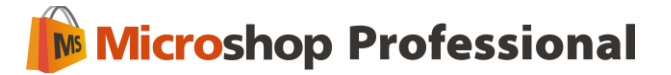

Produsele pot fi adaugate si cu valoare negativa, daca doresti sa generezi un NIR Storno. Pentru a introduce un produs cu cantitate negativa trebuie sa introduci simbolul – inaintea cantitatii in campul Cantitate, dupa ce ai selectat produsul. Generarea NIR-ului cu cantitati negative va duce la scaderea stocului pentru acele produse cu cantitatea de pe NIR.

Daca furnizorul dorit nu exista deja in baza de date poti adauga un furnizor nou apasand butonul **N** (Nou) amplasat langa campul **Furnizor**.

| Intrare noua      | a                                               |                         |                            |                  |                          |                   |        |               |                 | ×                |
|-------------------|-------------------------------------------------|-------------------------|----------------------------|------------------|--------------------------|-------------------|--------|---------------|-----------------|------------------|
| Gestiune          | Sestiune magazin<br>5.C. 123 SOLUTIONS S.R.L. ( | Seria<br>Nr.<br>Data    | AG<br>434557<br>01.04.2011 |                  |                          |                   |        |               |                 |                  |
| Produse Pla       | ta                                              |                         |                            |                  |                          |                   |        |               |                 |                  |
| Detalii<br>Produs |                                                 | Cant. cf. Doc<br>N 0,00 | Cant. rec.<br>0,00         | P.U. int<br>0,00 | r. (f. TVA) P.V.<br>0,00 | f. TVA Cota<br>24 | TVA Ac | laos(%)<br>DO | Adauga          | Sterge           |
| Nr. Crt.          | Produs                                          | Cant. Conf. Doc.        | Cant. Rec.                 | U.M.             | P.U. intrare (           | Valoare (f        | TVA    | Pret          | Valoare (total) |                  |
| ▶ 1               | Bluza dama                                      | 2,00                    | 2,00                       | Buc              | 34,00                    | 68,00             | 24,00  | 42,16         |                 | 84,32            |
| 2                 | Cizme dama                                      | 1,00                    | 2,00                       | Buc              | 99,00                    | ) 198,00          | 24,00  | 122,76        |                 | 245,52           |
| 3                 | Esarfa dama                                     | 5,00                    | 4,00                       | Buc              | 23,00                    | 92,00             | 24,00  | 28,52         |                 | 114,08           |
|                   |                                                 |                         |                            |                  |                          |                   |        |               |                 |                  |
|                   |                                                 |                         |                            |                  |                          | 358,0000          |        |               |                 | 443,9200         |
|                   |                                                 |                         |                            |                  |                          |                   |        | Sa            | lveaza [Crtl+5] | Renunta [Ctrl+R] |

Atentie! Este important sa retii ca introducerea produselor de pe factura sau avizul de la furnizor si salvarea acestora in baza de date nu este completa decat in momentul in care generezi **NIR-ul** (nota de intrare receptie) pentru produsele introduse.

Pentru a genera NIR-ul unei facturi sau aviz primit de la un furnizor si introdus in baza de date trebuie sa apesi butonul **Genereaza NIR** din interfata. In acest moment produsele au fost adaugate pe stoc. Ulterior poti apasa butonul **Deschide NIR** pentru a vizualiza NIR-ul si poti tipari NIR-ul generat de program.

Pentru a cauta o factura sau un aviz de intrare marfa primit de la un furnizor ai la dispozitie mai multe filtre in partea de sus a submeniului.

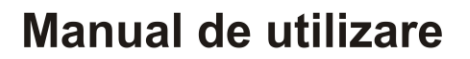

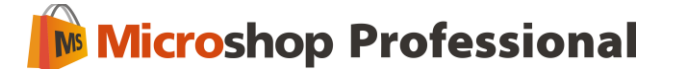

| <b>L</b><br>Salve | Adauga      | Modifica Sterge         | Deschide Sterge      | Manual de<br>utilizare | Despre |       |               |          |                   |             |
|-------------------|-------------|-------------------------|----------------------|------------------------|--------|-------|---------------|----------|-------------------|-------------|
|                   |             | Actiuni                 | Nir                  | Documentatii           | Info   |       |               |          |                   |             |
| <u> </u>          | itart Edita | re formulare Securitate | Intrare marfa Furniz | tori                   |        |       |               |          |                   | 2           |
|                   | Do la lat   | o. oo                   |                      |                        |        |       |               |          |                   |             |
|                   | De la UI    | .01.2011 🔛 pana         | 1a 24.01.2011        |                        |        |       |               |          |                   |             |
|                   | Nr. Crt.    | Furnizor                | Tip document         | Seria                  |        | Nr    | Data document | Valoare  | Denumire gestiune | Nir generat |
| 5                 | 7           |                         |                      |                        |        |       |               |          |                   |             |
|                   | 1           | S.C. Expedtour S.R.L    | Factura              | ET                     |        | 12348 | 24.01.2011    | 1.315,64 | Gestiune magazin  | ×           |
|                   | 2           | S.C. Chic S.R.L         | Factura              | IS                     |        | 234   | 21.01.2011    | 438,96   | Gestiune magazin  | V           |
|                   | 3           | S.C. Chic S.R.L         | Aviz intrare marfa   | IS                     |        | 222   | 24.01.2011    | 54,56    | Gestiune magazin  | <b>v</b>    |

Pentru a modifica un NIR generat deja trebuie sa apesi butonul Sterge NIR din bara de sus Microshop. Dupa ce a fost sters NIR-ul trebuie sa selectezi avizul sau factura de intrare pe care doresti sa o modifici si sa apesi butonul **Modifica** din bara de sus Microshop. Trebuie sa retii ca nu poti modifica un NIR daca s-au vandut deja din produsele introduse pe stoc prin acel NIR deoarece acest lucru ar afecta stocul de produse.

#### 4.1.1 Introducerea platilor efectuate catre furnizori

Pentru a plati o factura receptionata de la furnizor trebuie sa mergi pe tabul Plata din fereastra de introducere a facturilor de intrare si sa selectezi metoda de plata, urmata de introducerea sumei achitate. De retinut ca poti introduce mai multe metode de plata pentru o singura factura, de exemplu poti plati factura cu doua chitante. In plus poti verifica platile efectuate catre furnizori din meniul **Urmarire furnizori**.

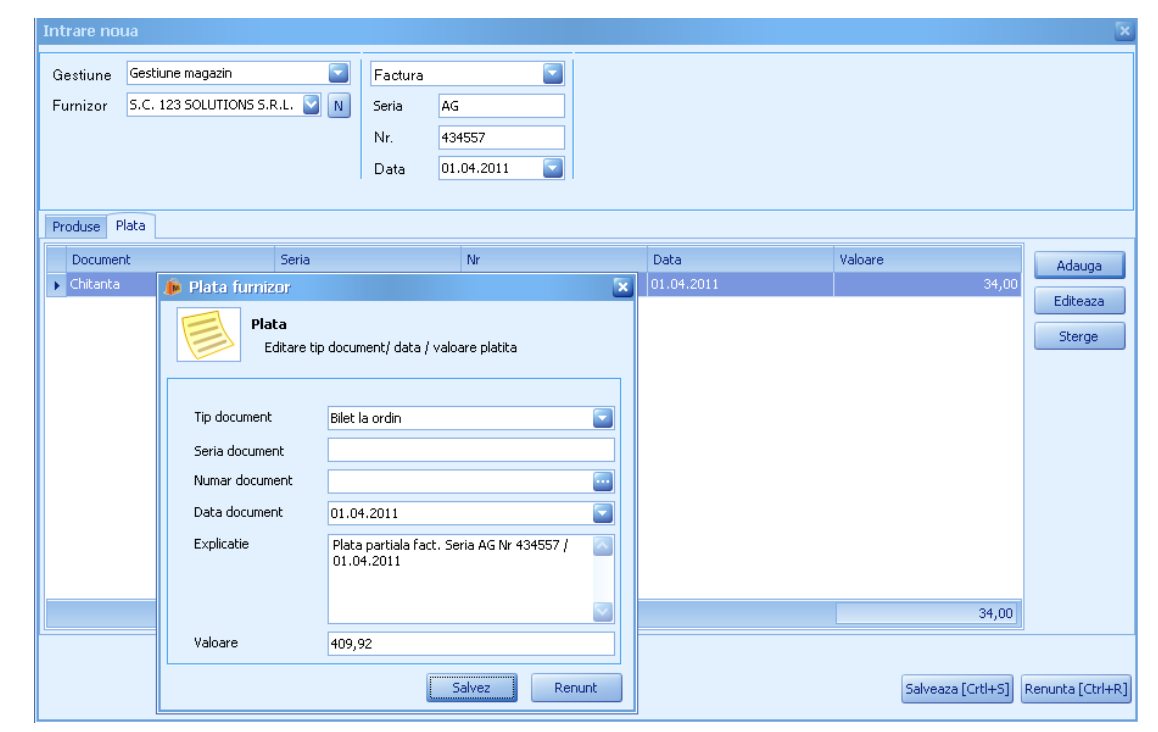

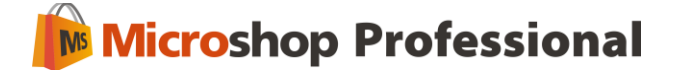

### 4.2. Introducerea de facturi pentru clienti

Pentru a introduce o factura pe baza de chitanta/ordin de plata/bilet la ordin/CEC pentru produsele pe care vrei sa le vinzi unui client trebuie sa accesezi submeniul **Intrari lesiri** ► **Facturi** si sa apesi pe butonul **Adaug.** In fereastra care ti se va deschide trebuie sa selectezi gestiunea din care doresti sa vinzi produsele, numele clientului si produsele pe care vrei sa le vinzi. Daca clientul nu exista deja in baza de date poti adauga un client nou apasand butonul **N** (Nou) amplasat langa campul **Client**. Pentru a edita detaliile unui client trebuie sa apesi butonul **E** (Editare).

| Contractor of the state       | oua                                       |             |                                        |                         |                |                                         |                       |             |                  |                 |
|-------------------------------|-------------------------------------------|-------------|----------------------------------------|-------------------------|----------------|-----------------------------------------|-----------------------|-------------|------------------|-----------------|
| Gestiune<br>Client<br>Delegat | Gestiune magazin<br>Client<br>Popescu Ion |             | Factura<br>Seria II<br>Nr. 0<br>Data 2 | 5<br>00001<br>3.05.2010 |                | Tip Transport -<br>Nr Transport Data 2: | 3.05.2010 22:47       |             |                  |                 |
| Detalii proc                  | dus                                       |             |                                        |                         |                |                                         |                       |             |                  |                 |
| Produs<br>Bluza dam           | na                                        | C.<br>N 140 | antitate<br>10 40                      | Pret cu TVA<br>.00      | Discou<br>0.00 | int                                     |                       | Adaug       |                  | Sterg           |
| Produs                        | Cant                                      | tate U.     | м.                                     | Pret(f, TVA             | )              | Pret                                    | Valoare (f.TVA)       | Discount(%) | Valoare discount | Valoare (Total) |
| 🕨 Bluza da                    | ima                                       | 1.00 Bu     | ¢                                      |                         | 33.61          | 40.00                                   | 33.61                 | 0.00        | 0.00             | 40.00           |
| 1                             |                                           |             |                                        |                         |                |                                         |                       |             |                  |                 |
|                               |                                           |             |                                        |                         |                |                                         |                       |             |                  | 40.00           |
| Chitante                      |                                           |             |                                        |                         |                |                                         | Detalii               |             |                  | 40.00           |
| Chitante                      | ent Seria                                 | Nr          | Data                                   | Va                      | loare          | Adaug<br>Editez<br>Sterg                | Detalii<br>Observatii |             |                  | 40.00           |

Acest meniu iti permite si generarea de facturi proforme catre clienti. De retinut ca in cazul unei facturi proforme produsele introduse pe factura nu se scad de pe stoc.

#### 4.2.1. Introducere chitanta/ordin de plata/bilet la ordin/CEC pentru o factura

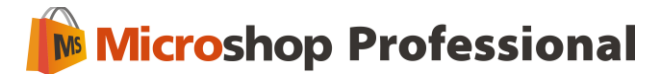

Dupa ce ai introdus produsele pe factura trebuie sa apesi butonul **Adaug** amplasat in partea stanga jos a interfetei pentru a introduce o chitanta/ordin de plata/bilet la ordin/CEC cu valorea egala sau mai mica decat cea a produselor de pe factura.

Daca ai selectat ca metoda de plata chitanta poti selecta si tipul de chitanta: **Factura A4 plus chitanta** daca doresti sa tiparesti factura cu chitanta sau **Chitanta A5** daca doresti doar tiparirea chitantei separat. De retinut ca poti sa introduci mai multe chitante pentru o factura.

|                | · · · ·                          |
|----------------|----------------------------------|
| Tip document   | Chitanta                         |
| Seria document | Chitanta                         |
| Numer document | Ordin de plata<br>Bilet la ordin |
|                | CEC                              |
| Data document  |                                  |
| Explicatie     |                                  |
|                |                                  |
|                |                                  |
| Valoare        | 80,00                            |
|                |                                  |

Alte informatii referitoare la factura pot fi introduse in campul **Explicatie**. Pentru a salva factura si chitanta si a le tipari trebuie sa selectezi modelul de factura din campul **Model Factura**. Ulterior poti apasa butonul Salvez si tipari factura impreuna cu chitanta prin apasarea butonului **Vizualizare factura**.

Daca doresti sa tiparesti doar chitanta trebuie sa selectezi pentru chitanta la Tip chitanta - Chitanta A5, urmat de Deschide.

Pentru a cauta o factura introdusa pentru un client ai la dispozitie mai multe filtre in partea de sus a submeniului

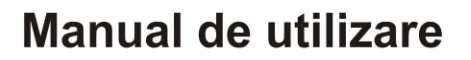

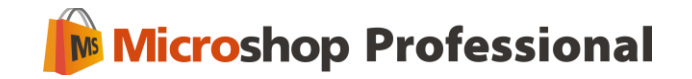

| Tip document     | Client            | Seria | Nr     | Data       | Scadenta   | Valoare | Incasat | Rest de plata | Gestiunea        |
|------------------|-------------------|-------|--------|------------|------------|---------|---------|---------------|------------------|
| Factura          | S.C Alma S.R.L    | IS    | 000001 | 19.01.2011 | 19.01.2011 |         | 187.56  | 0.00          | Gestiune magazir |
| Factura proforma | S.C Alma S.R.L    | IS    | 000001 | 19.01.2011 | 19.01.2011 | 93,78   | 0,00    | 93,78         | Gestiune magazir |
| Factura          | S.C Davinia S.R.L | IS    | 000002 | 20.01.2011 | 20.01.2011 | 80.00   | 80.00   | 0.00          | Gestiune magazir |

### 4.3 Urmarirea incasarilor de la clienti

Acest submeniu iti permite sa verifici situatia platilor efectuate de catre clienti pentru facturile emise.

| Schimba<br>Utilizator curent<br>Utilizator Operatiuni | Adsuga Modfica Sterge Manual de Utilizare Activni Documentatii Info |             |                  |              |               |               |                                                                                                    |            |           |              |                   |
|-------------------------------------------------------|---------------------------------------------------------------------|-------------|------------------|--------------|---------------|---------------|----------------------------------------------------------------------------------------------------|------------|-----------|--------------|-------------------|
| Intrari iesiri                                        | Start Intrare marfa Facturi Clienti Urmarire clienti                | Line        |                  |              |               |               |                                                                                                    |            |           |              | 2                 |
|                                                       | Numai clienti datornici                                             | Aliseaza ni | imai documer     | ite neachit  | tate integral |               |                                                                                                    |            |           |              |                   |
| 3                                                     | Nume                                                                | De la 01.01 | .2011 📑          | pana la      | 20.01.2011    | 0             |                                                                                                    |            |           |              |                   |
| varizare                                              | S.C Alma S.R.L                                                      | Tip dog m   | Cherch           | Caria        | Ne            | Data.         | Gradenta.                                                                                                    | Valoare    | Incacat   | Dest de      | Gertimes          |
|                                                       | s.C Davinia S.R.L                                                   | 7           | Sec. 1           |              |               |               | and an and a second second sec |            | a starter | 11001 00 111 |                   |
|                                                       |                                                                     | Factura     | S.C Daviol       | IS           | 000002        | 20.01.2011    | 20.01.2011                                                                                                    | 80,00      | 80,00     | 0,00         | Gesturie ma       |
| Focturi<br>Urmarire clenti                            |                                                                     |             |                  |              | Incos         | ari pentru do | cumentul sele                                                                                                    | 80,00      | 80,00     | 0,00         |                   |
|                                                       |                                                                     | GERNIN      |                  | Sena<br>15   |               | 000002        |                                                                                                    | 2010105011 |           | valoare      | 80,00             |
| Management                                            |                                                                     | Apasati c   | ic dreapta penti | u extraoptik | uni.          |               |                                                                                                    |            | _         | 11<br>11     | 80,00             |
| 1                                                     |                                                                     |             |                  |              |               |               |                                                                                                    |            |           | Varizato     | r: Popescu Costin |

Poti cauta un anumit client sau o anumita factura, poti filtra doar documentele emise in perioada dorita de tine, poti afisa doar clientii care au facturi neplatite sau poti afisa doar facturile neachitate integral.

### 4.4 Urmarirea platilor efectuate catre furnizori

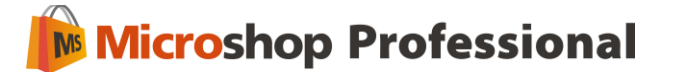

Acest submeniu iti permite sa verifici situatia platilor efectuate catre furnizori pentru facturile receptionate de la ei. Poti vedea pentru fiecare distribuitor facturile receptionate si documentele cu care au fost acestea achitate .

| Start Urmarire furnizori                                                     |                                                              |                                                |                                                                                                    |                                                   |                              |                                                     |                                      |                                  |                                         | ×                                                                             |  |  |
|------------------------------------------------------------------------------|--------------------------------------------------------------|------------------------------------------------|----------------------------------------------------------------------------------------------------|---------------------------------------------------|------------------------------|-----------------------------------------------------|--------------------------------------|----------------------------------|-----------------------------------------|-------------------------------------------------------------------------------|--|--|
| Furnizori cu facturi neplatite                                               | 📃 Afiseaza d                                                 | ocumente nea                                   | chitate integral                                                                                                  | I                                                 |                              |                                                     |                                      |                                  |                                         |                                                                               |  |  |
| Nume                                                                         | De la 01.0                                                   | 4.2011 🔽                                       | pana la 01.0                                                                                                    | 4.2011 🔄                                          |                              |                                                     |                                      |                                  |                                         |                                                                               |  |  |
| S.C. TEXCOM S.R.L.<br>S.C. 123 SOLUTIONS S.R.L.<br>S.C. Milenium COMP S.R.L. | IS S.R.L.<br>▷ S.R.L.<br>□ Nr. Crt.<br>□<br>□<br>1<br>2<br>3 |                                                | Tip document<br>Factura<br>Factura<br>Factura                                                                     | Seria<br>AC<br>AS<br>AG                           | Nr<br>23<br>789900<br>434557 | Data docu<br>01.04.2011<br>01.04.2011<br>01.04.2011 | Valoare<br>97,96<br>434,00<br>443,92 | Platit<br>0,00<br>0,00<br>146,00 | Rest plata<br>97,96<br>434,00<br>297,92 | Denumire gestiune<br>Gestiune magazin<br>Gestiune magazin<br>Gestiune magazin |  |  |
| v<br>Document<br>► Chitanta<br>Chitanta                                      |                                                              | Plata    Plata    Tip docum    Seria doc       | Plata     Plata     Editare tip document/ data / valoare platita     Tip document     Chitanta     Seria document |                                                   |                              |                                                     | 975,88<br>selectat<br>Data           | 146,00                           | 829,88<br>Valoare                       | 829,88<br>Valoare                                                             |  |  |
|                                                                              |                                                              | Numar do<br>Data doci<br>Explicatie<br>Valoare | ument 01.1<br>Plat<br>01.                                                                                         | 04.2011<br>ta partiala fact. Se<br>04.2011<br>,92 | ria AG Nr 434557             |                                                     | 01.04.2011                           |                                  |                                         | 23,00<br>123,00                                                               |  |  |
|                                                                              |                                                              |                                                |                                                                                                    | S                                                 | alvez R                      | enunt                                               |                                      |                                  |                                         | 146,00                                                                        |  |  |
|                                                                              |                                                              |                                                |                                                                                                    |                                                   |                              |                                                     |                                      |                                  | Va                                      | anzator: Popescu Cristian                                                     |  |  |

In plus poti cauta un anumit distribuitor sau o anumita factura, poti filtra doar documentele emise in perioada dorita de tine, poti afisa doar distribuitorii care au facturi ce nu au fost platite sau poti afisa doar facturile neachitate integral.

Pentru a adauga o plata pentru o factura ce nu este achitata complet trebuie sa selectezi factura si sa apesi butonul adauga din partea de sus a meniului.

### 4.5 Verificarea platilor realizate si efectuarea de plati suplimentare

Accesand meniul Plati din Intrari lesiri poti verifica toate platile efectuate catre furnizori sau alte firme in perioada dorita de tine, indiferent de metoda prin care au fost efectuate.

In plus acest meniu iti permite introducerea dispozitiilor de plata si a ordinelor de depunere a banilor la banca, operatiuni ce se vor regasi in Registrul de casa.

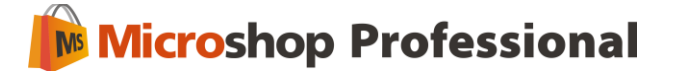

| Start Plati        |                                         |            |                                                                          | 8                          |  |  |  |  |  |  |
|--------------------|-----------------------------------------|------------|--------------------------------------------------------------------------|----------------------------|--|--|--|--|--|--|
| De la 01.04.2011   | De la 01.04.2011 💽 pana la 01.04.2011 💽 |            |                                                                          |                            |  |  |  |  |  |  |
|                    |                                         |            | Plati                                                                    |                            |  |  |  |  |  |  |
| Catre              | Document                                | Data       | Explicatie Seria Nr                                                      | Valoare                    |  |  |  |  |  |  |
| S.C. 123 SOLUTIONS | Chitanta                                | 01.04.2011 | CV Fact Seria AG Nr 434557 / 01.04.2011                                  | 23,00                      |  |  |  |  |  |  |
| S.C. 123 SOLUTIONS | Chitanta                                | 01.04.2011 | Plata partiala fact. Seria AG Nr 434557 / 01.04.2011                     | 123,00                     |  |  |  |  |  |  |
| Raiffeisen Bank    | Ordin de depunere                       | 01.04.2011 | Plata IS 234556                                                          | 985,00                     |  |  |  |  |  |  |
|                    |                                         |            | Plata         Editare tip document/ data / valoare platita         Catre |                            |  |  |  |  |  |  |
|                    |                                         |            |                                                                          | 1.131,00                   |  |  |  |  |  |  |
|                    |                                         |            |                                                                          | Vanzator: Popescu Cristian |  |  |  |  |  |  |

### 5. Rapoarte

In acest meniu poti afla informatii despre clienti, furnizori, vanzarile efectuate de personalul din magazin. Pe langa acestea poti exporta informatiile despre vanzarile efectuate in format text pentru a putea fi analizate ulterior si poti tipari rapoarte cu toate produsele aflate pe stoc. Poti naviga usor intre submeniuri folosind sagetile de navigare.

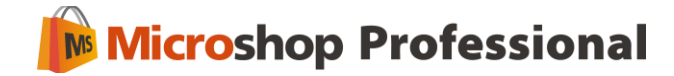

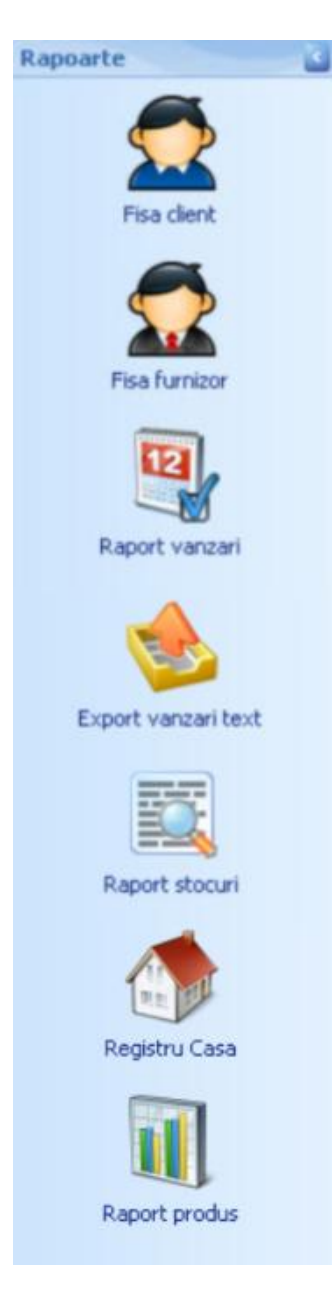

### 5.1. Fisa client

Acest submeniu iti permite sa obtii un istoric al facturilor emise catre un anumit client in intervalul dorit de tine. Poti selecta toate produsele vandute catre acel client sau un anumit produs.

Prin bifarea optiunii **Raport detaliat** raportul iti va afisa toate facturile emise catre clienti cu produsele incluse pe acele facturi.

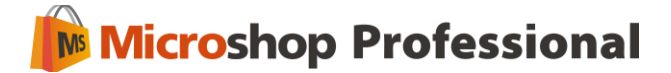

| ~          |              |        |                          |            |        | 1995 | 8  |    |    |     |    |
|------------|--------------|--------|--------------------------|------------|--------|------|----|----|----|-----|----|
| De la data |              |        | Selectati clientul       | Pan        | a la d | lata |    |    |    |     |    |
| < ianuar   | e > < ;      | 2011 > | [Selectati numele]       | <b>2</b> < | ianu   | arie | )  | 8  | <  | 201 | 11 |
| LI         | имју         | S D    | Colorise States dates of |            | L      | М    | М  | J  | ۷  | s   | D  |
| 1 27 2     | 8 29 30 31   | 1 2    | Selectati produsul       | _          | 1 27   | 28   | 29 |    | 31 | 1   | 2  |
| 2 3        | 4567         | 8 9    | Toate produsele          |            | 2 3    | 4    | 5  | 6  | 7  | 8   | 9  |
| 3 10 1     | 1 12 13 14 1 | 15 16  | _                        |            | 10     | 11   | 12 | 13 | 14 | 15  | 16 |
| 17 1       | 8 19 20 21 2 | 22 23  | 🗖 Raport detaliat        |            | 17     | 18   | 19 | 20 | 21 | 22  | 23 |
| 24 2       | 5 26 27 28 2 | 29 30  |                          |            | 24     | 25   | 20 | 21 | 20 | 29  | 30 |

#### 5.2. Fisa furnizor

Acest submeniu iti permite sa obtii un istoric al facturilor receptionate de la un anumit furnizor in intervalul dorit de tine. Poti selecta toate produsele receptionate de la furnizor sau un anumit produs.

Prin bifarea optiunii **Raport detaliat** raportul iti va afisa toate facturile emise de furnizor cu produsele incluse pe acele facturi.

| isa furnizor                                        |                                                           |                             |
|-----------------------------------------------------|-----------------------------------------------------------|-----------------------------|
| Selectie data si furnizo<br>In aceasta fereastra se | r <b>ul</b><br>xlectati data si furnizorul pentru care se | e doreste raportul          |
| De la data                                          | Selectati furnizorul                                      | Pana la data                |
| < ianuarie > < 2011 >                               | [Selectati numele]                                        | < ianuarie > < 2011 >       |
| LMMJVSD                                             |                                                           | L M M J V S D               |
| 1 27 28 29 30 31 1 2                                | Selectati produsul                                        | 1 27 28 29 30 31 1 2        |
| 2 3 4 5 6 7 8 9                                     | Toate produsele 🤤                                         | <sup>2</sup> 3 4 5 6 7 8 9  |
| <sup>3</sup> 10 11 12 13 14 15 16                   | 9                                                         |                             |
|                                                     | Raport detaliat                                           | 5 24 25 26 27 28 29 30      |
| 6 31 1 2 3 4 5 6                                    | Vizualizare raport                                        | <sup>6</sup> 31 1 2 3 4 5 6 |
| Ziua curenta                                        |                                                           | Ziua curenta                |
|                                                     |                                                           |                             |

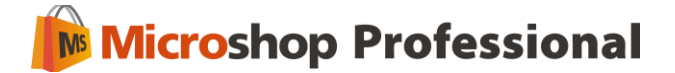

#### 5.3. Raport vanzari

Acest submeniu iti ofera informatii despre produsele vandute de catre un angajat sau de toti angajatii in intervalul dorit de tine.

Pentru a afla ce produse au fost vandute de catre un angajat trebuie sa selectezi Raport vanzari.

Poti afla informatii despre valoarea produselor vandute intr-un anumit interval de catre un vanzator sau de catre toti vanzatorii selectand **Raport incasari**.

lesirea din submeniul Raport vanzari se face prin apasarea butonului 'X'.

| Raport vanzari                                                                                                    | Raport vanzari                                                                                                    |                                                                                                    |  |  |  |  |  |  |  |  |  |
|----------------------------------------------------------------------------------------------------|----------------------------------------------------------------------------------------------------|----------------------------------------------------------------------------------------------------|--|--|--|--|--|--|--|--|--|
| Selectie data si vanzator<br>In aceasta fereastra sele                                                                                                    | Selectie data si vanzator<br>In aceasta fereastra selectati data si vanzatorul pentru care se doreste raportul                                                                             |                                                                                                    |  |  |  |  |  |  |  |  |  |
| De la data          aprilie       >       < 2011       >         L       M       M       J       V       S       D         14       28       29       30       31       1       2       3         15       4       5       6       7       8       9       10         16       11       12       13       14       15       16       17         18       19       20       21       22       23       24         18       25       26       27       28       29       30       1         19       2       3       4       5       6       7       8         Ziua curenta | Selectati data pentru care doriti<br>raportul si numele vanzatorului<br>[Selectati vanzatorul]<br>Raport incasari detaliat<br>Raport incasari<br>Raport vanzari detaliat<br>Raport vanzari | L       M       J       V       S       D         14       28       29       30       31       1       2       3         15       4       5       6       7       8       9       10         16       11       12       13       14       15       16       17         18       19       20       21       22       23       24         19       2       3       4       5       6       7       8         Ziua curenta |  |  |  |  |  |  |  |  |  |
|                                                                                                    |                                                                                                    |                                                                                                    |  |  |  |  |  |  |  |  |  |

### 5.4. Export vanzari in format text

Microshop permite efectuarea de exporturi din baza de date a vanzarilor pentru o mai usoara manipulare din punct de vedere contabil.Pentru a accesa acest submeniu trebuie sa te afli in **Rapoarte ► Export vanzari text.** Fisierul exportat va fi salvat in C:\Program Files\SABS\Microshop Professional\Export/tran.txt.

Se va deschide o fereastra in care utilizatorul trebuie sa aleaga perioada de timp pentru care doreste sa exporte vanzarile. Odata selectata aceasta perioada se actioneaza butonul

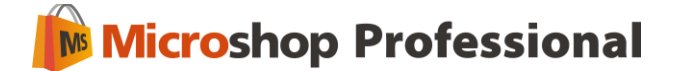

OK. Exportul este acum incheiat si utilizatorul este anuntat de acest lucru printr-un mesaj. La pasul urmator utilizatorul trebuie sa importe in programul sau de contabilitate fisierul exportat. Programul de contabilitate va recunoaste vanzarile si va scadea corespunzator stocurile.

Utilizatorul trebuie sa stie daca programul de contabilitate pe care il foloseste suporta functia de import si sa ia legatura cu distribuitorul sau pentru a putea configura corect programul.Pentru ca exportul Microshop sa poata functiona este necesara introducerea de coduri in format IAN13 pentru fiecare produs in modulul nomenclator, coduri identice cu cele externe din programul de contabilitate.

Pentru problemele ce pot aparea din cauza software-ului de contabilitate, va rugam sa contactati distribuitorul dvs. Exportul bazei de date de vanzari Microshop NU functioneaza cu orice program de contabilitate! Verificati daca programul de contabilitate pe care il folositi are functie de import si poate importa fisiere in formatul default Datecs.

#### 5.5. Raport stocuri

S.C Sabs Network S.R.L

Acest submeniu iti permite sa obtii informatii despre produsele existente pe stoc in momentul generarii raportului de stocuri, care este structurat pe gestiuni, categorii, subcategorii si produse.

RO123456 lasi, str. Independentei, nr. 1, lasi Raport stocuri Gestiune: Gestiune magazin 1. Categorie: Imbracaminte copii Nr. Stoc Pret cu Denumire Cantitate U.M. Total crt. faptic TVA 1 Trening copii Buc 4,00 70,00 280,00 Total categorie: 280,00 Categorie: Imbracaminte dama Nr. Stoc Pret cu Denumire U.M. Cantitate Total faptic crt. TVA 2 Buc 4,00 Bluza dama 40,00 160,00 Camasa dama 10,00 50,00 500,00 3 Buc 4 Esarfa dama Buc -1,00 20,00 -20,00 Total categorie: 640,00 920,00 Total gestiune: 920,00 Total stocuri:

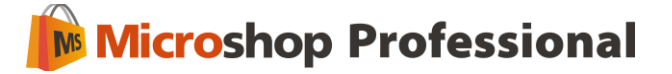

### 5.6. Raport X

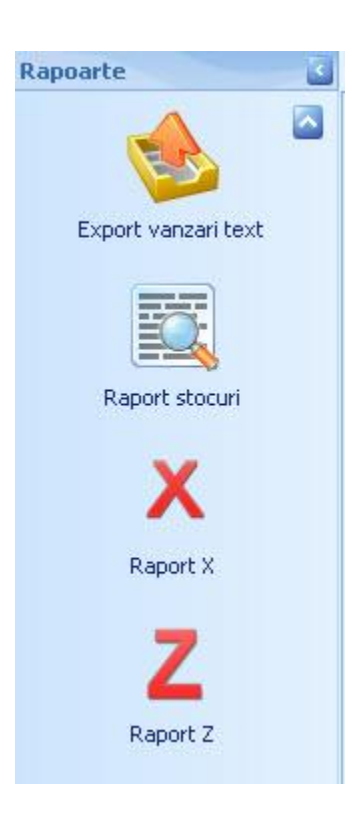

Acest raport este disponibil doar pentru casele de marcat Eltrade. Prin apasarea butonului casa de marcat va genera raport de verificare X.

### 5.7. Raport Z

Acest raport este disponibil doar pentru casele de marcat Eltrade. Prin apasarea butonului casa de marcat va genera raportul zilnic Z.

### 5.8. Registrul de casa

Registrul de casa iti permite sa inregistrezi simplu si rapid incasarile si platile efectuate si sa tiparesti Registrul de Casa zilnic in formatul agreat de Ministerul Finantelor. Pentru a recalcula registrul de casa pentru o anumita zi trebuie sa stergi toate registrele de casa emise dupa aceea data.

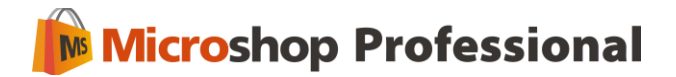

| Rapoarte 💽       | Start Plati Registru Casa                             |                                  |                                                                            |                                |                                        | ×                          |
|------------------|-------------------------------------------------------|----------------------------------|----------------------------------------------------------------------------|--------------------------------|----------------------------------------|----------------------------|
|                  | De la 01.04.2011 💽 pana la 1                          | 01.04.2011 🔄                     |                                                                            |                                |                                        |                            |
| Raport stocuri   |                                                       |                                  | Registru (                                                                 | asa                            |                                        |                            |
|                  | Data                                                  | Sold initial                     | Plati                                                                      | Incasari                       | Sold final                             |                            |
| X                | • 01.04.2011                                          |                                  | 1.255,00                                                                   | 1.131,00                       | 50,00                                  | 174,00                     |
| Raport X         |                                                       | 🍺 Editare R                      | kegistru Casa 🛛 🔀                                                          |                                |                                        |                            |
| Z<br>Raport Z    |                                                       |                                  | Editare registru casa<br>Editare Sold inceput zi / Incasari / Plati / Sold |                                |                                        |                            |
|                  |                                                       | Data<br>Sold initial<br>Incasari | 01.04.2011<br>1.255,00 RON<br>50,00 RON                                    |                                |                                        |                            |
| Registru Casa    |                                                       | Plati                            | 1.131,00 RON                                                               |                                |                                        |                            |
|                  |                                                       | Sold final                       | 174,00 RON                                                                 |                                |                                        |                            |
| 🖓 Intrari iesiri |                                                       | Reci                             | alculare OK Anulare                                                        |                                |                                        |                            |
| 🥪 Rapoarte       |                                                       |                                  |                                                                            |                                |                                        |                            |
| 🚹 Analiza        |                                                       |                                  |                                                                            |                                |                                        |                            |
| A Nomenclatoare  |                                                       |                                  | 1.255,00                                                                   | 1.131,00                       | 50,00                                  | 174,00                     |
| Management       | Documentele registru casa gener<br>pana la acea data. | ate nu pot fi modifi             | icate sau recalculate. Pentru a crea un do                                 | cument registru casa cu o data | anterioara sterge toate documentele re | gistru casa inclusiv       |
| 2                |                                                       |                                  |                                                                            |                                |                                        | Vanzator: Popescu Cristian |

### 5.9. Raport produs

Raportul de produs permite generarea unui raport in care vor apare clientii ce au cumparat produsul selectat in perioada specificata si documentele cu care a fost vandut produsul catre clienti. Putem afisa toti clientii sau doar anumiti clienti selectati de noi, putem filtra dupa numele clientului sau dupa codul de bare asociat clientului.

| Raport produs                                                                                                    |                                                                                  | ×                                                                                                    |
|----------------------------------------------------------------------------------------------------|----------------------------------------------------------------------------------|----------------------------------------------------------------------------------------------------|
| Selectie data si clientu<br>In aceasta fereastra s                                                                                                    | I/clientii<br>electati data si clientul/clientii pentru care se doreste raportul |                                                                                                    |
| De la data                                                                                                    | Selectati produsul<br>Bluza dama                                                 | Pana la data                                                                                                    |
| <pre>&lt; martie &gt; &lt; 2011 &gt;     L M M J V S D     v S D </pre>                                                                                                | Selectati clientul <u>Selectati/deselectati toti clientii</u>                    | <pre>&lt; aprilie &gt; &lt; 2011 &gt;     L M M J V S D     M</pre>                                                                                                 |
| 11         7         8         9         10         11         12         13           12         14         15         16         17         18         19         20 | Nume     Cod Bare       ♥     ■                                                  | 15         4         5         6         7         8         9         10           16         11         12         13         14         15         16         17 |
| <sup>13</sup> 21 22 23 24 25 26 27<br><sup>14</sup> 28 29 30 31 1 2 3<br><sup>15</sup> 4 5 6 7 8 9 10                                                                  | S.C. Alma S.R.L.                                                                 | $\begin{array}{c ccccccccccccccccccccccccccccccccccc$                                                                                                    |
| Ziua curenta                                                                                                    | S.C. ACC GROUP S.R.L.                                                            | Ziua curenta                                                                                                    |

Pentru fiecare client se afiseaza data cumpararii produsului, seria si numarul documentului, cantitatea achizitionata si valoarea totala.

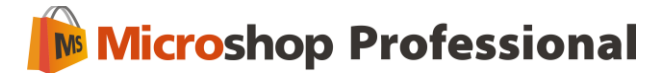

### 6. Analiza

### 6.1. Stocuri

Prin accesarea submeniului **Analiza** ► **Stocuri** poti afla informatii despre produsele existente in gestiune si cantitatea corespunzatoare fiecarui produs. Aceasta functie este utila daca vrei sa verifici stocurile si sa te asiguri ca ele corespund cu informatiile existente in baza de date.

Pentru o mai usoara folosire si gasire a produsului se poate folosi functia de filtrare dupa denumire produs/cod de bare din partea de sus a ferestrei. Produsele care au fost introduse in nomenclator, dar pentru care nu s-au facut intrari sau iesiri de marfuri nu vor aparea in acest submeniu.

| Analiza  | Start Clienti Stoc Inventare                                                                                                    | _ |          |                  |          |     |           |                      |
|----------|----------------------------------------------------------------------------------------------------|---|----------|------------------|----------|-----|-----------|----------------------|
|          | Filtru                                                                                                    |   | Gestiune | Gestiune magazin |          |     |           | <u>Reactualizare</u> |
| <b>V</b> |                                                                                                    |   | Nr. Crt. | Produs           | Cod bare | UM  | Cantitate | Gestiune             |
| Stocuri  | 📑 🐟 Produse                                                                                                    | 4 |          |                  |          |     |           |                      |
| Inventar | Imbracaminte      Imbracaminte barbati      Imbracaminte barbati      Imbracaminte barbati      Imbracaminte barbati      Imbracaminte copi      Imbracaminte dama      Inclaminte | • | 1        | Bluza dama       | 0001     | Buc | 1,00      | Gestiune magazin     |

### 6.2. Inventar

Submeniul Inventar iti permite modificarea stocurilor pentru produse in cazul in care acestea difera de stocul faptic din magazin.

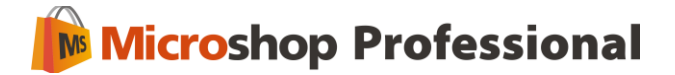

| odus          |           | Data Dif. Cantitat | e   | 20.01.2011 |       |  |  |
|---------------|-----------|--------------------|-----|------------|-------|--|--|
|               |           | 0,00               |     | Adaug      | Sterg |  |  |
| Produs        | Cantitate |                    | UM  |            |       |  |  |
| Bluza dama    |           | 2,00               | Buc |            |       |  |  |
| Camasa dama   |           | 3,00               | Buc |            |       |  |  |
| 5acou barbati |           | 3,00               | Buc |            |       |  |  |
|               |           |                    |     |            |       |  |  |

Pentru a modifica stocul trebuie sa selectezi produsul caruia vrei sa ii modifici stocul si sa introduci diferenta de cantitate fata de stocul din program, cu plus sau cu minus. Dupa apasarea butonului Salveaza stocul pentru produsele introduse va fi actualizat.

### 7. Nomenclatoare

In acest meniu poti adauga informatii referitoare la clienti si furnizori, poti introduce producatori pentru produsele vandute, poti crea mai multe tipuri de discounturi, poti adauga produse noi in nomenclatorul de produse si poti defini utilizatori noi ai programului. In plus poti efectua setari legate de nivelul TVA-ului si adauga diferite unitati de masura. Poti naviga usor intre submeniuri folosind sagetile de navigare din dreapta meniului.

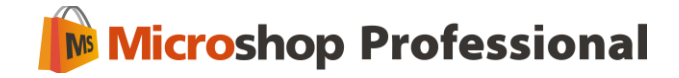

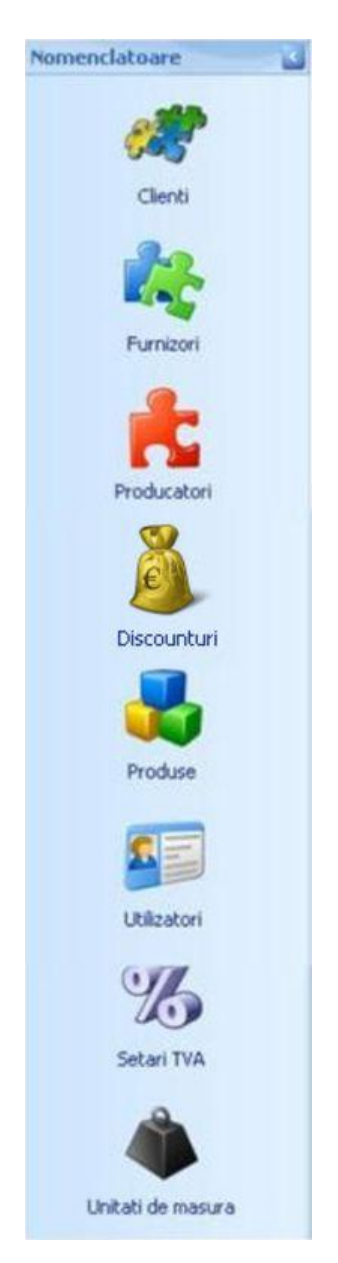

### 7.1. Clienti

In submeniul **Nomenclatoare** ► **Clienti** poti verifica clientii existenti in baza de date si poti modifica informatiile asociate acestor clienti. In plus poti adauga clienti noi sau poti sterge anumiti clienti din baza de date.

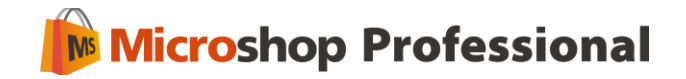

| 🝯 Editare detalii dienti |                | ×                             |  |  |  |  |  |
|--------------------------|----------------|-------------------------------|--|--|--|--|--|
| Nume                     | General Persoa | ane delegate                  |  |  |  |  |  |
| S.C. Auris S.R.L         | Client         | S.C. Andrada S.R.L            |  |  |  |  |  |
|                          | Localitate     | Iasi                          |  |  |  |  |  |
|                          | Judet          | Iasi                          |  |  |  |  |  |
|                          | Adresa         | Soseaua Nationala nr. 1       |  |  |  |  |  |
|                          | Telefon 1      | 0232200111                    |  |  |  |  |  |
|                          | Telefon 2      |                               |  |  |  |  |  |
|                          | Fax            |                               |  |  |  |  |  |
|                          | Cod Fiscal     | R015685435<br>J22/1640/2009   |  |  |  |  |  |
|                          | Nr RC          |                               |  |  |  |  |  |
|                          | Banca          | Raiffeisen                    |  |  |  |  |  |
|                          | Cont           |                               |  |  |  |  |  |
|                          | Web            | www.andrada.ro                |  |  |  |  |  |
|                          | E-mail         | office@andrada.ro             |  |  |  |  |  |
|                          | Observatii     |                               |  |  |  |  |  |
|                          | Implicit       |                               |  |  |  |  |  |
|                          | Ac             | dauga Salveaza Sterge Renunta |  |  |  |  |  |

### 7.1.1. Import clienti din fisiere de tip .xls (Excel) si .csv

In meniul Nomenclatoare ► Clienti exista un modul de import care permite importul informatiilor despre clienti din fisiere de tip .xls (Excel) si .csv. Pentru a accesa acest meniu sa apesi butonul **Import** din meniul de sus si sa specifici ulterior calea catre fisierul ce contine informatiile despre clienti pe care vrei sa le importi.

| Schimba<br>utilizator curent | Vanzare    | 5a | <b>)</b><br>yeaza | C<br>Adauga | Modifica | X<br>Sterge | Import   | Manual d<br>utilizare | le   | <b>i</b><br>Despre |
|------------------------------|------------|----|-------------------|-------------|----------|-------------|----------|-----------------------|------|--------------------|
| Utilizator                   | Operatiuni |    |                   |             | Actiuni  |             |          | Documenta             | atii | Info               |
| Intrari iesiri               |            | <  | Start             | Utilizat    | ori Proc | luse Ir     | nventare | Securitate            | Se   | tari TVA           |

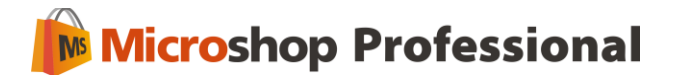

| centeare of   | otiuni suplime   | ntare           | Sele            | ectare fisier   | pentru import     |                  |                   |            |           |            |            |
|---------------|------------------|-----------------|-----------------|-----------------|-------------------|------------------|-------------------|------------|-----------|------------|------------|
| limitator CSV | ' ;              | 2 🕦             |                 | Incarca fisi    | er 🛛 🕗            |                  |                   |            |           |            |            |
| Primul rand   | se considera caj | o de tabel      | Pub             | eti importa dat | e din fisiere Exc | el sau CSV       |                   |            |           |            |            |
| Sursa de da   | ate              |                 |                 |                 |                   |                  |                   |            |           |            |            |
| Ilient        | Loc              | Jud             | Adr             | Tel             | Fax               | Codfisc          | Nr RC I           | Banca      | Cont      | Web        | E-mail     |
| lient 1       | Iasi             | Iasi            | Iasi, adresa 1  | 111111          | 1111111           | 12121212         | 1212 E            | RD.        | 111222333 | www.test1  | test1@11.1 |
| lient 2       | Iasi             | Iasi            | Iasi, adresa 2  | 222222          | 2222222           | 13131313         | 1313 E            | RD         | 222333444 | www.test2  | test2@22.2 |
| lient 3       | Iasi             | Iasi            | Iasi, adresa 3  | 333333          | 3333333           | 14141414         | 1414 E            | RD         | 333444555 | www.test1  | test1@11.1 |
| lient 4       | Iasi             | Iasi            | Iasi, adresa 4  | 44444           | 444444            | 15151515         | 1515 E            | RD         | 444555666 | www.test2  | test2@22.2 |
| lient 5       | Iasi             | Iasi            | Iasi, adresa 5  | 555555          | 5555555           | 16161616         | 1616 E            | RD         | 555666777 | www.test1  | test1@11.1 |
| [Client]      | CodBare          | Localitate      | Adresa          | Telefon1        | Telefon2          | Cod Fiscal       | E-mail            | Fax        | Nr RC     | Cont       | Banca      |
| [Client]      | CodBare          | Localitate      | Adresa          | Telefon1        | Telefon2          | Cod Fiscal       | E-mail            | Fax        | Nr RC     | Cont       | Banca      |
| Client 3      |                  | Taci            | Tasi, duresa    | 3 333333        |                   | 14141414         | test1@11.12       | 3333333    | 1414      | 333444555  | BPD        |
| Client 4      |                  | Iasi            | Iasi, adresa    | 4 444444        |                   | 15151515         | test2@22.23       | 4444444    | 1515      | 444555666  | BRD        |
| Client 5      |                  | Iasi            | Iasi, adresa    | 5 555555        |                   | 16161616         | test1@11.13       | 5555555    | 1616      | 555666777  | BRD        |
| Client 6      |                  | Iasi            | Iasi, adresa    | 6 666666        |                   | 17171717         | test2@22.24       | 6666666    | 1717      | 666777888  | BRD        |
| Client 7      |                  | Iasi            | Iasi, adresa    | 7 777777        |                   | 18181818         | test1@11.14       | 7777777    | 1818      | 777888999  | BRD        |
| Client 8      |                  | Iasi            | Iasi, adresa    | 8 888888        |                   | 19191919         | test2@22.25       | 8888888    | 1919      | 889000110  | BRD        |
| Client 9      |                  | Iasi            | Iasi, adresa    | 9 999999        |                   | 20202020         | test1@11.15       | 99999999   | 2020      | 1000111221 | . BRD      |
| Client 10     |                  | Iasi            | Iasi, adresa    | 1111110         |                   | 21212121         | test2@22.26       | 11111110   | 2121      | 1111222332 | BRD        |
| Client 11     |                  | Iasi            | Iasi, adresa    | 1222221         |                   | 22222222         | test1@11.16       | 12222221   | 2222      | 1222333443 | BRD        |
| Client 12     |                  | Iasi            | Iasi, adresa    | 1333332         |                   | 23232323         | test2@22.27       | 13333332   | 2323      | 1333444554 | BRD        |
| Client 13     |                  | Iasi            | Iasi, adresa    | 1444443         |                   | 24242424         | test1@11.17       | 14444443   | 2424      | 1444555665 | BRD        |
|               | × ×              | CL318565 110 14 | 6               |                 |                   |                  |                   |            | -         |            |            |
| Aducand       | cursorul mou     | iseului in drep | otul etichetelo | r 1,2,3 veti    | avea mai mu       | lte informatii j | privitor la proce | dura de im | port.     |            |            |

In fereastra de import a clientilor trebuie sa urmezi indicatiile care iti apar pe bulinele numerotate de la 1 la 5, adica etapele de realizare a importului:

1 - Selectati delimitatorul in cazul fisierelor CSV

2 – Selectati fisierul pe care doriti sa il importati prin apasarea butonului Incarca fisier

3 - Optional puteti filtra coloanele importate. Asociati coloanele pe care vreti sa le importati cu coloanele corespunzatoare din nomenclator facand clic dreapta pe headerul coloanei pe care vreti sa o importati si selectand coloana corespunzatoare din nomenclator. Coloanele marcate cu [] sunt obligatorii.

4 – Verificare date inainte de import. In cazul datelor invalide faceti modificarile necesare in tabelul **Sursa de date.** 

5 – Apasati butonul pentru a importa informatiile despre furnizori in nomenclator.

Trebuie sa ai mare grija atunci cand asociezi coloanele din fisierul importat cu coloanele corespunzatoare din nomenclator. Daca intampini probleme trebuie sa te asiguri ca nu exista erori in fisierul importat.

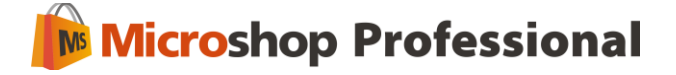

### 7.2. Furnizori

In submeniul **Nomenclatoare** ► **Furnizori** poti verifica furnizorii existenti in baza de date si poti modifica informatiile asociate acestor furnizori. In plus poti adauga furnizori noi sau poti sterge anumiti furnizori din baza de date.

| 📒 Editare detalii furnizori 👘 |                |                               |
|-------------------------------|----------------|-------------------------------|
| Nume                          | General Persoa | ane delegate                  |
| S.C Andrada SRL<br>students   | Client         | S.C Andrada SRL               |
| <nume clienc=""></nume>       | Localitate     | Bucuresti                     |
|                               | Judet          | Bucuresti                     |
|                               | Adresa         | Calea Grivitei nr 1           |
|                               | Telefon 1      | 021.34.56.45                  |
|                               | Telefon 2      |                               |
|                               | Fax            |                               |
|                               | Cod Fiscal     | 325/1340/2010                 |
|                               | Nr RC          | R012693489                    |
|                               | Banca          | BCR                           |
|                               | Cont           |                               |
|                               | Web            | www.andrada.ro                |
|                               | E-mail         | office@andrada.ro             |
|                               | Observatii     |                               |
|                               | Implicit       |                               |
|                               | Ad             | dauga Salveaza Sterge Renunta |

#### 7.2.1. Import furnizori din fisiere de tip .xls (Excel) si .csv

In meniul Nomenclatoare ► Furnizori exista un modul de import care permite importul informatiilor despre furnizori din fisiere de tip .xls (Excel) si .csv. Pentru a accesa acest meniu sa apesi butonul **Import** din meniul de sus si sa specifici ulterior fisierul ce contine informatiile despre furnizori pe care vrei sa le importi.

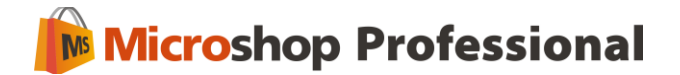

|                                                  |                                                 |                 |                                      |                                                     |                             |                |                 |               |        |          |          | the second second second |
|--------------------------------------------------|-------------------------------------------------|-----------------|--------------------------------------|-----------------------------------------------------|-----------------------------|----------------|-----------------|---------------|--------|----------|----------|--------------------------|
| Specificare op<br>Delimitator CSV<br>Primul rand | i <b>tiuni suplime</b><br>;<br>se considera caj | ntare           | <b>Sel</b><br>Put                    | ectare fisier (<br>Incarca fisi<br>eti importa dati | er 2                        | el sau CSV     |                 |               |        |          |          |                          |
|                                                  |                                                 |                 |                                      |                                                     |                             |                |                 |               |        |          |          |                          |
| <                                                |                                                 |                 |                                      |                                                     |                             | ¥0             |                 |               |        |          |          |                          |
| Previzualiza                                     | re pentru impor                                 | /t              | Delegat                              | Delegat                                             | Delegat                     | [Client]       | CodPara         | Localitato    | êdroca | Telefort | Tolofop2 | -                        |
| Delegat                                          | Delegat                                         | Delegat         | Delegat                              | Delegat                                             | Delegat                     | [Client]       | CodBare         | Localitate    | Adresa | Telefon1 | Telefon2 | C                        |
|                                                  |                                                 |                 |                                      |                                                     |                             |                |                 |               |        |          |          |                          |
|                                                  |                                                 |                 |                                      |                                                     |                             |                |                 |               |        |          |          |                          |
|                                                  |                                                 |                 |                                      |                                                     |                             |                |                 |               |        |          |          |                          |
|                                                  |                                                 |                 |                                      |                                                     |                             |                |                 |               |        |          |          |                          |
|                                                  |                                                 |                 |                                      |                                                     |                             |                |                 |               |        |          |          |                          |
|                                                  |                                                 |                 |                                      |                                                     |                             |                |                 |               |        |          |          |                          |
|                                                  |                                                 |                 |                                      |                                                     |                             |                |                 |               |        |          |          |                          |
|                                                  |                                                 |                 |                                      |                                                     |                             |                |                 |               |        |          |          |                          |
|                                                  |                                                 |                 | Tr                                   |                                                     |                             |                |                 |               |        |          |          |                          |
| Aducanc                                          | cursorul mo                                     | useului in drej | ju etichetelo                        | r 1,2,3 veti                                        | a <del>v</del> ea mai mul   | lte informatii | privitor la pro | ocedura de im | port.  |          |          |                          |
| <)<br>Aducance                                   | cursorul mo                                     | useului in dre  | iii<br>p <mark>tul etichetelo</mark> | r 1,2,3 veti                                        | a <mark>v</mark> ea mai mul | ite informatii | privitor la pr  | ocedura de im | port.  |          |          |                          |

In fereastra de import a furnizorilor trebuie sa urmezi indicatiile care iti apar pe bulinele numerotate de la 1 la 5, adica etapele de realizare a importului:

1 - Selectati delimitatorul in cazul fisierelor CSV

2 – Selectati fisierul pe care doriti sa il importati prin apasarea butonului Incarca fisier

3 - Optional puteti filtra coloanele importate. Asociati coloanele pe care vreti sa le importati cu coloanele corespunzatoare din nomenclator facand clic dreapta pe headerul coloanei pe care vreti sa o importati si selectand coloana corespunzatoare din nomenclator. Coloanele marcate cu [] sunt obligatorii.

4 – Verificare date inainte de import. In cazul datelor invalide faceti modificarile necesare in tabelul **Sursa de date.** 

5 – Apasati butonul pentru a importa informatiile despre furnizori in nomenclator.

Trebuie sa ai mare grija atunci cand asociezi coloanele din fisierul importat cu coloanele corespunzatoare din nomenclator. Daca intampini probleme trebuie sa te asiguri ca nu exista erori in fisierul importat.

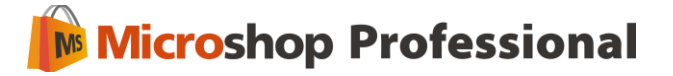

### 7.3. Producatori

In submeniul **Nomenclatoare** ► **Producatori** poti adauga producatori pentru produsele asociate si codul acestora, pentru a asocia produsele vandute cu un producator.

| /ocalii  |                                       |  |  |  |
|----------|---------------------------------------|--|--|--|
| Denumire | <denumire producator=""></denumire>   |  |  |  |
| DOD      | <referinta producator=""></referinta> |  |  |  |
|          |                                       |  |  |  |

### 7.4. Discounturi

In submeniul **Nomenclatoare > Discounturi** pot fi definite mai multe tipuri de discounturi pentru produsele vandute:

- Discount Simplu
- Discount Client
- Discount Produs
- Discount Clasa
- Discount Client Grupa
- Discount Valoare Totala

**Discountul Simplu are prioritate zero, iar celelalte discounturi au prioritate 1**. Daca avem mai multe discounturi definite se va acorda in primul rand discountul simplu, urmat de celelalte discounturi pentru acel client, care se cumuleaza.

### 7.4.1. Discountul simplu

**Discountul simplu** permite vanzarea tuturor produselor cu discount procentual in perioada selectata si reprezinta discountul maxim cu care se poate vinde. Trebuie introdus procentul maxim de discount care poate fi acordat.

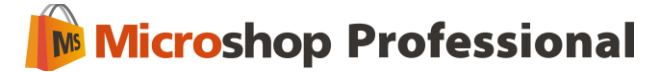

Discountul simplu are prioritate zero, deci daca introducem mai multe tipuri de discounturi acesta va fi acordat primul, urmand ca celelalte discounturi sa fie calculate din pretul de vanzare cu discount.

Atentie: discountul simplu nu se aplica automat, ci doar ofera posibilitatea vanzarii cu discount in limita procentuala setata in **Nomenclatoare** ► **Discounturi.** 

| 🍺 Creare - edi                                | tare discount                                               |                             | × |
|-----------------------------------------------|-------------------------------------------------------------|-----------------------------|---|
| <b>Configurare g</b><br>Te rugam<br>discountu | enerala<br>sa introduci parametrii doriti mai jos p<br>lui. | pentru configurarea         |   |
| Тір                                           | Simplu                                                      |                             |   |
| Perioada                                      | 20.01.2011 💽 - 🔟 02.20                                      | 011 🔄                       |   |
| Forma                                         | Procent                                                     |                             |   |
| ¥aloare                                       | 20,00                                                       |                             |   |
|                                               |                                                             | < Inapoi Inainte > Anuleaza |   |

#### 7.4.2. Discountul pentru client

**Discountul pentru client** permite acordarea unui discount valoric sau procentual, in perioada dorita, pentru un produs cumparat de un client.

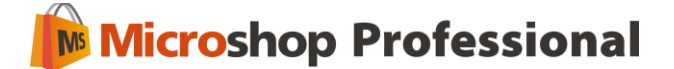

| ſip      | Client         |              |   |  |
|----------|----------------|--------------|---|--|
| Perioada | 20.01.2011 🔄 - | 20.01.2011 💽 |   |  |
| Forma    | Valoare        | <u></u>      | 3 |  |
|          |                |              |   |  |
| /aloare  | 5,00           |              |   |  |

Pentru a activa acest discount trebuie selectata perioada, forma discountului, valoarea acestuia, clientul caruia dorim sa ii acordam discountul si produsul pentru care este valabil acest discount.

| 🍺 Creare - eo                              | litare discount                                                                                         | ×        |
|--------------------------------------------|----------------------------------------------------------------------------------------------------|----------|
| <b>Discount per</b><br>Selectea<br>produsu | <b>ntru client</b><br>iza clientul si produsul. Clientul va beneficia de discount pentru<br>I selectat. |          |
| Client<br>Produs                           | S.C Alma S.R.L                                                                                          |          |
|                                            | < Inapoi Inainte >                                                                                      | Anuleaza |

Acest discount poate fi acordat clientilor direct din interfata de vanzare pe baza codului de bare definit in meniul **Nomenclatoare** ► **Clienti** pentru acel client. Discountul poate fi acordat si clientilor care detin carduri de fidelitate. Pentru a acorda discountul trebuie folosit butonul **Fidelizare Client**.

Butonul **Fidelizare Client** permite acordarea unui discount pentru acel client, daca clientul poseda un card de fidelitate cu cod de bare si pentru client exista discounturi definite pentru anumite

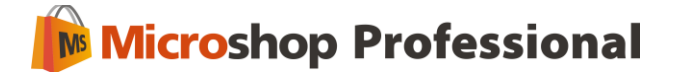

produse in modulul **Nomenclatoare** ► **Discounturi**. Pentru a acorda discountul inainte de a selecta produsele trebuie apasat butonul Fidelizare Client si introdus sau scanat codul de bare de pe cardul clientului. Dupa aceea puteti selecta produsele care au fost setate cu discount pentru client.

#### 7.4.3. Discountul pentru produse

**Discountul pentru produse** permite acordarea unui discount valoric sau procentual, in perioada dorita, pentru un produs. Pentru a activa acest discount trebuie selectata perioada, forma discountului, valoarea acestuia si produsul pentru care este valabil acest discount.

| Configurare g<br>Te rugam<br>discountu                     | enerala<br>sa introduci parametrii doriti mai jos pentru configurarea<br>Iui. |
|------------------------------------------------------------|-------------------------------------------------------------------------------|
|                                                            |                                                                               |
| Tip                                                        | Produs 🧧                                                                      |
| Perioada                                                   | 20.01.2011 🔄 - 20.01.2011 💽                                                   |
| Forma                                                      | Procent 🔄                                                                     |
|                                                            |                                                                               |
|                                                            | <inapoi inainte=""> Anuleaza</inapoi>                                         |
| ) Creare - ed                                              | <inapoi inainte=""> Anuleaza<br/>itare discount</inapoi>                      |
| ) Creare - edi<br>Discount pen                             | <inapoi inainte=""> Anuleaza<br/>itare discount<br/>tru produs</inapoi>       |
| ) Creare - edi<br>Discount pen<br>Te rugam<br>fi valabil p | < Inapoi                                                                      |

< Inapoi

Inainte >

Anuleaza

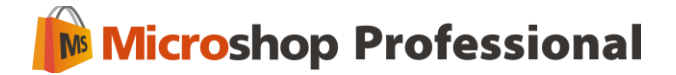

Acest discount se acorda automat tuturor clientilor care cumpara acel produs in perioada specificata de noi pentru acest discount.

#### 7.4.4. Discount pe clasa

**Discountul Clasa** permite vanzarea produselor pentru care s-a definit o clasa cu un discount procentual sau valoric, in perioada selectata de timp. Pentru a utiliza acest discount este necesara setarea in **Nomenclator - Produse** a unei clase pentru produsele sau grupele de produse pentru care se doreste acordarea discountului.

| General                 |                   |
|-------------------------|-------------------|
|                         |                   |
| Denumire                | Sacou barbati     |
| U.M.                    | Buc               |
| Cod Bare                | 0009              |
| TVA                     | 24                |
| P.U. vanzare (fara TVA) | 67,23             |
| P.U. vanzare (cu TVA)   | 80,00             |
| Clasa                   | haine la reducere |
| Stoc                    | 10,00             |
|                         |                   |

Dupa definirea clasei in nomenclator se poate selecta aceea clasa in meniul **Discounturi**.

| 簲 Creare - editare                                         | e discount                                                                                                    | × |
|------------------------------------------------------------|----------------------------------------------------------------------------------------------------|---|
| <b>Configurare gene</b><br>Te rugam sa ir<br>discountului. | rala<br>htroduci parametrii doriti mai jos pentru configurarea                                                      |   |
| Тір                                                        | Clasa                                                                                                    |   |
| Perioada                                                   | 04.04.2011 💽 - 04.05.2011 💽                                                                                         |   |
| Forma                                                      | Valoare 💟                                                                                                    |   |
| ¥aloare                                                    | 10,00                                                                                                    |   |
| Discountul C<br>discount pro                               | Clasa permite vanzarea produselor pentru care s-a definit o clasa cu<br>centual sau valoric, in perioada selectata. |   |
|                                                            |                                                                                                    |   |
|                                                            | < Inapoi Inainte > Anuleaza                                                                                         |   |

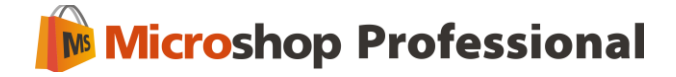

| 🝺 Creare - editare                                       | discount                                                                                                    | × |
|----------------------------------------------------------|----------------------------------------------------------------------------------------------------|---|
| Discount pentru cl<br>Introdu clasa d<br>discount pentru | <b>lasa de produse</b><br>le produse pentru care vrei sa acorzi discount. Se va aplica<br>u toate produsele din clasa introdusa. |   |
| Clasa de produse                                         | haine la reducere                                                                                                    |   |
|                                                          |                                                                                                    |   |
|                                                          |                                                                                                    |   |
|                                                          | < Inapoi Inainte > Anuleaza                                                                                                    |   |

#### 7.4.5. Discount Client Grupa

**Discountul Client Grupa** permite acordarea unui discount valoric sau procentual, in perioada specificata, pentru produsele cumparate de un client din grupele selectate la configurarea discountului.

| 🍺 Creare - editar                                          | e discount                                                                                                    | × |
|------------------------------------------------------------|----------------------------------------------------------------------------------------------------|---|
| <b>Configurare gene</b><br>Te rugam sa ir<br>discountului. | rala<br>Itroduci parametrii doriti mai jos pentru configurarea                                                                                |   |
|                                                            |                                                                                                    |   |
| Tip                                                        | ClientGrupa                                                                                                    |   |
| Perioada                                                   | 04.04.2011 🔄 - 21.04.2011 🔄                                                                                                    |   |
| Forma                                                      | Valoare 💟                                                                                                    |   |
| Valoare                                                    | 10,00                                                                                                    |   |
| Discountul C<br>perioada sel                               | lient Grupa permite acordarea unui discount valoric sau procentual, in<br>ectata, pentru produsele cumparate de client din grupele selectate. |   |
|                                                            | < Inapoi Inainte > Anuleaza                                                                                                    |   |

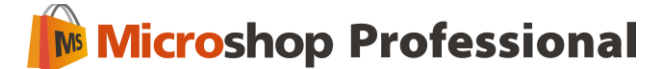

| 🍺 Creare ·                        | editare discount                                                                                                    | ×        |
|-----------------------------------|----------------------------------------------------------------------------------------------------|----------|
| <b>Discount</b><br>Te ru<br>disco | <b>pentru grupe de produse</b><br>ugam sa selectezi clientul si grupele de produse pentru care se acorda<br>puntul la achizitionarea de produse din grupele selectate. | 3        |
| Client                            | S.C. Alma S.R.L.                                                                                                    |          |
| Grupe                             | de produse                                                                                                    | Sele 🙆   |
|                                   |                                                                                                    |          |
|                                   | 🔩 Imbracaminte copii                                                                                                    |          |
|                                   |                                                                                                    |          |
|                                   | 🛃 Incaltaminte                                                                                                    |          |
| •                                 | 🛄 🛃 Incaltaminte dama                                                                                                    |          |
|                                   |                                                                                                    |          |
|                                   | < Inapoi Inainte >                                                                                                    | Anuleaza |

Identificarea clientului pentru acordarea discountului se face automat pe baza numelui in interfata de facturare sau prin introducerea codului de bare asociat clientului la apasarea butonului **Fidelizare Client** ori scanarea cardului de fidelitate in interfata de vanzare.

#### 7.4.6. Discount pe valoarea totala

**Discountul Valoare Totala** permite acordarea unui discount procentual sau valoric, in perioada specificata, pentru clientii ce realizeaza cumparaturi care depasesc o anumita valoare. De exemplu daca un client cumpara de 1000 lei putem specifica acordarea automata a unui discount de 10%.

Se pot defini mai multe discounturi pe valoare totala, in functie de valoarea cumparaturilor realizate de clienti.

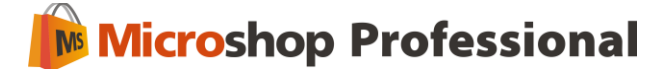

| 🍺 Creare - ed                                 | itare discount 🛛 🗙                                                                                                    |
|-----------------------------------------------|----------------------------------------------------------------------------------------------------|
| <b>Configurare g</b><br>Te rugam<br>discountu | j <b>enerala</b><br>1 sa introduci parametrii doriti mai jos pentru configurarea<br>Ilui.                                          |
| Tip<br>Perioada<br>Forma<br>¥aloare           | ValoareTotala         04.04.2011         Procent         10,00                                                                     |
|                                               | < Inapoi Inainte > Anuleaza                                                                                                    |
| 👂 Creare - edi                                | itare discount                                                                                                    |
| Discount pen<br>Discountu<br>introdusa        | <b>tru valoarea cumparaturilor efectuate de un client</b><br>Il se va aplica daca valoarea cumparaturilor depaseste valoarea<br>I. |
| ¥aloare tota                                  | la 1.000,00                                                                                                    |
|                                               | < Inapoi Inainte > Anuleaza                                                                                                    |

### 7.5. Produse

In submeniul **Nomenclatoare** ► **Produse** poti adauga, modifica sau sterge produse ori subcategorii din baza de date folosind butoanele care iti apar cand faci clic dreapta pe categoria ori subcategoria dorita. Este obligatoriu sa adaugi un produs in nomenclator inainte de a introduce o factura de la un furnizor cu acel produs.Pretul stabilit pentru un produs este pretul de vanzare al acestuia care va apare si in interfata de vanzare.

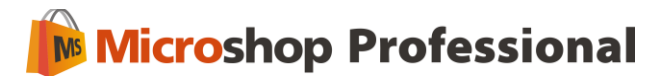

| Nomenclatoare                                                                                                    | Start Editare formulare Securitate Intrare marfa Furnizori Produse                                                                                                    |        |
|----------------------------------------------------------------------------------------------------|----------------------------------------------------------------------------------------------------|--------|
| Nomenclatoare                                                                                                    | Start       Editare formulare       Securitate       Intrare marfa       Funizori       Produse         Filtru       Impracaminte       Impracaminte <t< th=""><th>arbati</th></t<> | arbati |
| Produse  Produse  Produse  Produse  Produse  Produse  Produse  Produse  Produse  Produse  Produse  Produse  Produse  Produse  Produse  Produse  Produse Produse Produse Produs | Incaltaminte dama                                                                                                    |        |
| V Produse                                                                                                    |                                                                                                    |        |

De retinut ca nomenclatorul de produse este alcatuit din Categorii, subcategorii si produse, cu alte cuvinte pentru a introduce un produs trebuie sa ii definesti mai intai categoria sau subcategoria din care face parte. Pentru a adauga un produs nou trebuie sa mergi cu mouse-ul pe categoria sau subcategoria in care doresti sa il adaugi si sa apesi butonul **Adauga produs** care apare cand faci clic dreapta.

**Exemplu:** o bluza de dama poate fi adaugata in categoria Imbracaminte, subcategoria Imbracaminte de dama.

Informatiile obligatorii care trebuie completate la introducerea unui produs nou:

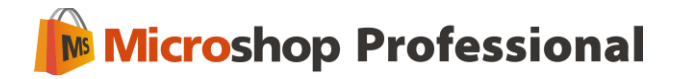

| odus - clic dreapta pentru extraoptiuni | General                 |               |
|-----------------------------------------|-------------------------|---------------|
| Produse                                 |                         |               |
| 📋 🔩 Imbracaminte                        | Denumire                | Fular barbati |
| 🖨 🔩 Imbracaminte barbati                | U.M.                    | Buc           |
|                                         | Cod Bare                | 0010          |
|                                         | TUA                     | 24            |
| 🔄 🖳 Sacou barbati                       | IVA                     |               |
| 👜 🛃 Imbracaminte copii                  | P.U. vanzare (fara TVA) | 25,21         |
| 📑 🔩 Imbracaminte dama                   | P.U. vanzare (cu TVA)   | 30,00         |
| incaltaminte                            | Clasa                   |               |
| 📄 🔩 Incaltaminte dama                   |                         | 0.00          |
|                                         | 5000                    | 0,00          |
| Ghete                                   |                         |               |
| I                                       | Extra                   |               |
|                                         | Cod                     | Cod extern    |
|                                         | Producator              |               |
|                                         |                         |               |
|                                         | Stoc minim              | U             |
|                                         |                         |               |
|                                         |                         |               |
|                                         | Observatii              |               |
|                                         |                         |               |
|                                         |                         |               |
|                                         |                         |               |
|                                         | Cod EAN13               |               |
|                                         | 🖌 🗹 Articol activ       |               |

- ✓ Denumire denumirea produsului;
- ✓ U.M. unitatea de masura;
- ✓ Cod bare codul de bare al produsului;
- ✓ TVA-valoarea TVA
- ✓ Pret unitar vanzare (fara TVA) pretul pe unitatea de produs fara TVA
- ✓ Pret unitar vanzare cu TVA) pretul pe unitatea de produs cu TVA (pret de vanzare)
- ✓ Clasa clasa din care face parte produsul

Optional in partea de jos pot fi definite mai multe informatii suplimentare pentru produse: producatorul produsului, stocul minim, codul EAN13 etc.

Noile modificari sunt retinute de catre program numai dupa apasarea butonului 'SALVEAZA'. Un nou produs va fi adaugat grupei curente prin activarea butonului 'ADAUG PRODUS'. Dupa atribuirea detaliilor se salveaza noul produs in baza de date a programului.

Atentie! Orice modificare nesalvata duce la pierderea modificarilor facute.

**Pentru a muta produsele sau subcategoriile in nomenclator** este suficient sa selectezi produsul sau subcategoria pe care vrei sa o muti, sa tii butonul din dreapta al mouselui apasat si sa misti produsul sau subcategoria in locul unde doresti sa fie mutate (drag&drop).

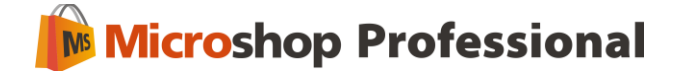

### 7.5.1 Tiparire etichete pentru produse

In meniul **Nomenclatoare** mergi in submeniul **Produse**. Pentru a tipari etichete cu coduri de bare pentru produsele dorite trebuie sa selectezi cu mouse-ul produsul sau grupa de produse pentru care doresti sa tiparesti etichetele si sa apasesi butonul Printeaza etichete din meniul superior.

| Schimba Vanzare Sa    | 🗐 🔂 🗾 💥 🐚 😽 🖤                                       | a Manual de Despre      |               |
|-----------------------|-----------------------------------------------------|-------------------------|---------------|
| utilizator curent     | etichel                                             | e utilizare             |               |
| Utilizator Operatiuni | Actiuni Produse                                     | Documentatii Info       |               |
| Nomenclatoare         | Start Plati Registru Casa Inventare Clienti Produse |                         |               |
| r 💦 🖉                 | Filtru 🛛 🐨 🔀                                        | Nomenclator             |               |
| Furnizori             | 🗃 🚽 Produse                                         | donordi                 |               |
|                       | 📄 💑 Imbracaminte                                    | Denumire                | Jeans barbati |
|                       | 🖨 💑 Imbracaminte barbati                            | U.M.                    | Buc           |
|                       |                                                     | Cod Bare                | 0011          |
| Producatori           | Sacou barbati                                       | TVA                     | 24            |
| <b>9</b>              | 😅 🛃 Imbracaminte copii                              | P.U. vanzare (fara TVA) | 92,44         |
| <u>E</u>              |                                                     | P.U. vanzare (cu TVA)   | 110,00        |
| Discoupluri           |                                                     | Clasa                   |               |
| Discouncern           | Manusi copii                                        | Stoc                    | -1.00         |
|                       | Impracaminte dama                                   |                         |               |
|                       | 0-4 Incaltaminte                                    | Extra                   |               |
| Produse               |                                                     | Cod                     | Cod extern    |
|                       |                                                     |                         | Coulextern    |
|                       |                                                     | Producator              |               |
|                       |                                                     | Stoc minim              | 0             |
| 🆓 Intrari iesiri      |                                                     |                         |               |
| 🥪 Rapoarte            |                                                     | Observatii              |               |
| 🚮 Analiza             |                                                     |                         |               |
|                       |                                                     | Cod EAN13               |               |
| a                     |                                                     | Articol activ           |               |

In fereastra cu setari trebuie sa specifici numarul de etichete dorite si formularul pentru etichete pe care vrem sa il folosesti. Daca selectezi o grupa de produse ce contine mai multe inregistrari si specifici la Nr. Etichete 2 pentru fiecare produs din grupa selectata se vor tipari 2 etichete.

| 🍺 Prir | ntare eti              | chete                                                            | × |  |  |  |
|--------|------------------------|------------------------------------------------------------------|---|--|--|--|
|        | <b>Printa</b><br>Alege | a <b>re etichete</b><br>jeti un formular si numarul de etichete. |   |  |  |  |
| Form   | ular                   | Eticheta simpla                                                  | 4 |  |  |  |
| Nr. e  | tichete                | 1                                                                |   |  |  |  |
|        |                        | OK Anuleaza                                                      |   |  |  |  |

In Microshop sunt deja definite doua tipuri de formulare pentru etichete – Eticheta simpla si Eticheta complexa. Se pot crea noi tipuri de formulare pentru etichete sau se pot modifica formularele existente din submeniul **Editor formulare**, aflat in meniul **Management**.

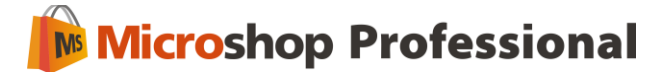

### 7.5.2 Import produse din fisiere de tip .xls (Excel) si .csv

In meniul Nomenclatoare ► Produse exista un modul de import care permite importul de produse din fisiere de tip .xls (Excel) si .csv. Pentru a accesa acest meniu sa te deplasezi pe categoria sau subcategoria unde vrei sa importi produsele, sa apesi butonul **Import** din meniul de sus si sa urmezi pasii de mai jos:

| tru 🔛 🔛                                   |    | Specificare o                                                                               | ptiuni suplim                                                                | entare                                        | 5                                                                  | selectare fisio                                                              | r pentru impor                                | t                                                            |       |                                       |      |
|-------------------------------------------|----|---------------------------------------------------------------------------------------------|------------------------------------------------------------------------------|-----------------------------------------------|--------------------------------------------------------------------|------------------------------------------------------------------------------|-----------------------------------------------|--------------------------------------------------------------|-------|---------------------------------------|------|
| Produs - clic dreapta pentru extraoptiuni |    | Delmitator CSV                                                                              | ( j.                                                                         | 00                                            |                                                                    | Incarca                                                                      | fisier 🛛                                      |                                                              |       |                                       |      |
| - A: Produse                              |    | Primul rand                                                                                 | se considera o                                                               | ap de tabel                                   |                                                                    | Dubahi immorita c                                                            | lata din ficiara Ev                           | wine and the                                                 |       |                                       |      |
| 🗃 🛃 Imbracaminte                          |    | -                                                                                           |                                                                              |                                               |                                                                    | Poten suporca (                                                              | ate un risiere Exi                            | UBI SAU COV                                                  |       |                                       |      |
| a S Imbracaminte barbati                  |    | Sursa de d                                                                                  | ate                                                                          |                                               |                                                                    |                                                                              |                                               |                                                              |       |                                       |      |
| Pular barbati                             |    | Indexase                                                                                    | 1.04                                                                         | decertere                                     | coderes                                                            | bin.                                                                         | pret 6 TUA                                    | pret c TUA                                                   | TUA   |                                       |      |
| - Jeans barbab                            |    | I I I I                                                                                     | Les .                                                                        | Geschere                                      | Coupare                                                            | op                                                                           | preci ina                                     | procentra                                                    | ITA   |                                       | - 1  |
| Sacou Darbao                              |    |                                                                                             | 1.001                                                                        | produstm                                      | 120912                                                             | and a state                                                                  | 100                                           | 124                                                          | 10    |                                       |      |
| impracaminte copi                         |    | 2                                                                                           | Litru                                                                        | produsz                                       | 123512                                                             | mpoce                                                                        | 100                                           | 119                                                          | 19    |                                       |      |
| Therefore the                             |    | 1                                                                                           | BUC                                                                          | produsa                                       | 123612                                                             | mare                                                                         | 100                                           | 129                                                          | 29    |                                       |      |
| Jucatamite dans                           |    | 2                                                                                           | Kilogram                                                                     | produsem                                      | 123/12                                                             | mica                                                                         | 100                                           | 119                                                          | 19    |                                       | -    |
| Come dama                                 |    | 2                                                                                           | Bucata                                                                       | produs5                                       | 123812                                                             | millocie                                                                     | 100                                           | 124                                                          | 24    |                                       | 123  |
| Concidente                                |    | - Cont                                                                                      |                                                                              | 101                                           |                                                                    |                                                                              |                                               |                                                              |       |                                       | 0.00 |
| Partos dama                               | G  | Previzualizi                                                                                | are pentru imp                                                               | ort                                           |                                                                    |                                                                              |                                               |                                                              |       |                                       |      |
|                                           |    | [Denumire]                                                                                  | Cod Bare                                                                     | P.L. van                                      | P.II. van                                                          | [TVA]                                                                        | DUM.1                                         | Observati                                                    | Clasa | Activ                                 | Type |
|                                           | << | e producim                                                                                  | 123412                                                                       | 100                                           | 1 Ion Ion                                                          | 124 24                                                                       | Connig                                        | trich.                                                       |       |                                       |      |
|                                           |    | needer?                                                                                     | 123512                                                                       | 100                                           | 1                                                                  | 119 19                                                                       | Litru                                         | milorie                                                      |       |                                       |      |
|                                           |    |                                                                                             | 100010                                                                       |                                               |                                                                    |                                                                              | are a                                         | intporto                                                     |       | 122                                   |      |
|                                           |    | produs3                                                                                     | 123612                                                                       | 100                                           |                                                                    | 124 24                                                                       | Biar                                          | mane                                                         |       |                                       |      |
|                                           |    | produs3                                                                                     | 123612                                                                       | 100                                           | 1                                                                  | 124 24                                                                       | Buc                                           | mare                                                         |       |                                       |      |
|                                           |    | produs3<br>produs4m                                                                         | 123612<br>123712                                                             | 100                                           | 1                                                                  | 124 24<br>119 19                                                             | Buc<br>Kilogram                               | mare<br>mica                                                 |       |                                       |      |
|                                           |    | produs2<br>produs3<br>produs4m<br>produs5                                                   | 123612<br>123712<br>123812                                                   | 100<br>100<br>100                             | 1                                                                  | 124 24<br>119 19<br>124 24                                                   | Buc<br>Kilogram                               | mare<br>mica<br>mitlocie                                     |       | N N N                                 |      |
|                                           |    | produs3<br>produs4m<br>e produs5<br>produs6                                                 | 123612<br>123712<br>123812<br>123912                                         | 100<br>100<br>100<br>100                      | 1                                                                  | 124 24<br>119 19<br>124 24<br>124 24                                         | Buc<br>Kilogram<br>Litru                      | mare<br>mica<br>miglocie<br>mare                             |       | 222                                   |      |
|                                           |    | produs2<br>produs3<br>produs4m<br>produs5<br>produs5<br>produs7m                            | 123612<br>123712<br>123812<br>123912<br>124012                               | 100<br>100<br>100<br>100<br>100               | 1                                                                  | 124 24<br>119 19<br>124 24<br>124 24<br>124 24<br>124 24                     | Buc<br>Kilogram<br>Litru                      | mare<br>mica<br>mitlocie<br>mare<br>mica                     |       | 2 2 2 2 2 2 2 2 2 2 2 2 2 2 2 2 2 2 2 |      |
|                                           |    | produs3<br>produs4m<br>o produs5<br>produs5<br>produs6<br>o produs7m<br>produs8             | 123612<br>123712<br>123812<br>123912<br>124012<br>124012<br>124112           | 100<br>100<br>100<br>100<br>100<br>100        | 1<br>1<br>1<br>1<br>1<br>1<br>1                                    | 124 24<br>119 19<br>124 24<br>124 24<br>124 24<br>124 24<br>124 24           | Buc<br>Kilogram<br>Litru<br>Litru             | mare<br>mica<br>mitlocie<br>mare<br>mica<br>mitlocie         |       | N N N N N N N N N N N N N N N N N N N |      |
|                                           |    | produs3<br>produs4m<br>o produs4m<br>produs5<br>produs5<br>o produs7m<br>produs8<br>produs9 | 123612<br>123712<br>123812<br>123912<br>124012<br>124012<br>124112<br>124212 | 100<br>100<br>100<br>100<br>100<br>100<br>100 | 1<br>1<br>1<br>1<br>1<br>1<br>1<br>1<br>1<br>1<br>1<br>1<br>1<br>1 | 124 24<br>119 19<br>124 24<br>124 24<br>124 24<br>124 24<br>124 24<br>124 24 | Buc<br>Kilogram<br>Litru<br>Litru<br>Kilogram | mare<br>mica<br>mijlocie<br>mare<br>mica<br>mijlocie<br>mare |       | V V V V V V V V V V V V V V V V V V V |      |

In fereastra de import a produselor trebuie sa urmezi indicatiile care iti apar pe bulinele numerotate de la 1 la 5, adica etapele de realizare a importului:

1 - Selectati delimitatorul in cazul fisierelor CSV

2 – Selectati fisierul pe care doriti sa il importati prin apasarea butonului Incarca fisier

3 - Optional puteti filtra coloanele importate. Asociati coloanele pe care vreti sa le importati cu coloanele corespunzatoare din nomenclator facand clic dreapta pe headerul coloanei pe care vreti sa o importati si selectand coloana corespunzatoare din nomenclator. Coloanele marcate cu [] sunt obligatorii.

4 – Verificare date inainte de import. In cazul datelor invalide faceti modificarile necesare in tabelul **Sursa de date.** 

5 – Apasati butonul pentru a importa produsele selectate in nomenclator in subcategoria selectata.

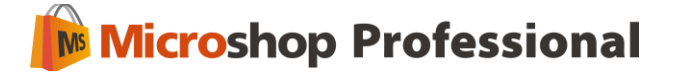

Trebuie sa ai mare grija atunci cand asociezi coloanele din fisierul importat cu coloanele corespunzatoare din nomenclator. Daca intampini probleme trebuie sa te asiguri ca nu exista erori in fisierul importat.

### 7.6. Utilizatori

In submeniul **Nomenclatoare** ► **Utilizatori** poti adauga, modifica sau sterge persoanele care pot utiliza programul Microshop si parolele asociate fiecarui utilizator. Nu uita sa bifezi casuta **Activ** pentru ca utilizatorul adaugat sa poata accesa programul. Pentru a efectua aceste modificari vei folosi butoanele din meniul superior – **Adaug**, **Editez**, **Sterg**.

In baza de date initiala sunt definiti 2 utilizatori, unul avand doar drepturi de vanzator, iar cel de-al doilea cu drepturi depline, de administrator.

| A          | daugare<br>In aceas | <b>persoana</b><br>ta fereastra va puteti defini | informatii asupra unei persoane |                  |  |
|------------|---------------------|--------------------------------------------------|---------------------------------|------------------|--|
| Date perso | nale                |                                                  | Date logare                     |                  |  |
| Nume       | Dumea<br>Ciprian    |                                                  | Nume login                      | ciprian<br>***** |  |
| Prenume    |                     |                                                  | Parola                          |                  |  |
| CNP        | 18103252            | 60742                                            | Confirmare parola               | ****             |  |
| CI Seria   | MX                  | Nr. 123789                                       | Activ                           |                  |  |

Un utilizator poate fi folosit doar atunci cand este activ. Utilizatorii inactivi nu vor fi recunoscuti de program. Dreptul de administrator este acordat celor care au acces la configurarea programului, adaugarea, stergerea sau modificarea de utilizatori. Numele si prenumele utilizatorului care este logat va aparea in permanenta in partea de sus a ferestrei Microshop.

Pentru a accesa Microshop prima data vei folosi pentru nume utilizator **admin** si pentru parola acelasi cuvant, **admin**. Acest cont iti ofera acces cu drepturi depline asupra programului.

Pentru a accesa programul ca vanzator vei folosi utilizator **vanzator** si pentru parola acelasi cuvant, **vanzator**.

Pentru o buna protectie a programului cat si pentru o buna claritate a persoanelor care folosesc programul, pentru a se evita autentificarea in sistem a unei persoane folosind numele si parola alteia, se recomanda o buna gestionare a acestui submeniu de catre personalul de decizie.

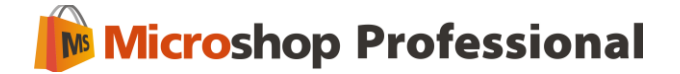

De asemenea, din motive de siguranta, se recomanda schimbarea imediata a parolelor initiale.

#### 7.7. Setari TVA

In mod normal TVA-ul standard este de 24%. Totusi, daca lucrezi cu mai multe cote de TVA sau doresti sa modifici valoarea standard a acestuia o poti efectua in acest submeniu. Pentru a seta o valoare a TVA-ului ca implicita trebuie sa bifezi butonul **Implicit** aflat in dreptul ei. Aceasta valoare va apare pe facturi si va fi luata in calcul la vanzarea produselor aflate pe stoc. Aceleasi cote de TVA trebuie sa fie programate si in casa de marcat.

| /aloare cota TVA (%) | Cota casa de marcat | Implicit |
|----------------------|---------------------|----------|
|                      | 19 0                | ~        |

#### 7.8. Unitati de masura

In functie de specificul fiecarei activitati pentru produsele comercializate pot exista mai multe unitati de masura. Din acest submeniu poti adauga unitati de masura noi sau le poti modifica pe cele existente.

| L | Initati de masura* |
|---|--------------------|
|   | Unitate de masura  |
| + | Kilogram           |
|   | Buc                |
|   | Legatura           |
| T | Metru              |
| 1 | Litru              |
|   | Unitate de masura  |

### 8. Management

Acest meniu permite modificarea informatiilor despre firma si numerotarea facturilor si chitantelor, efectuarea setarilor pentru casa de marcat si interfata de vanzare, modificarea modelului pentru facturi si modificarea drepturilor utilizatorilor. Poti naviga usor intre submeniuri folosind sagetile de navigare.

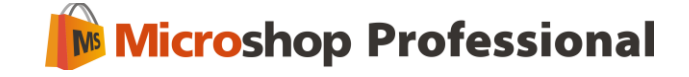

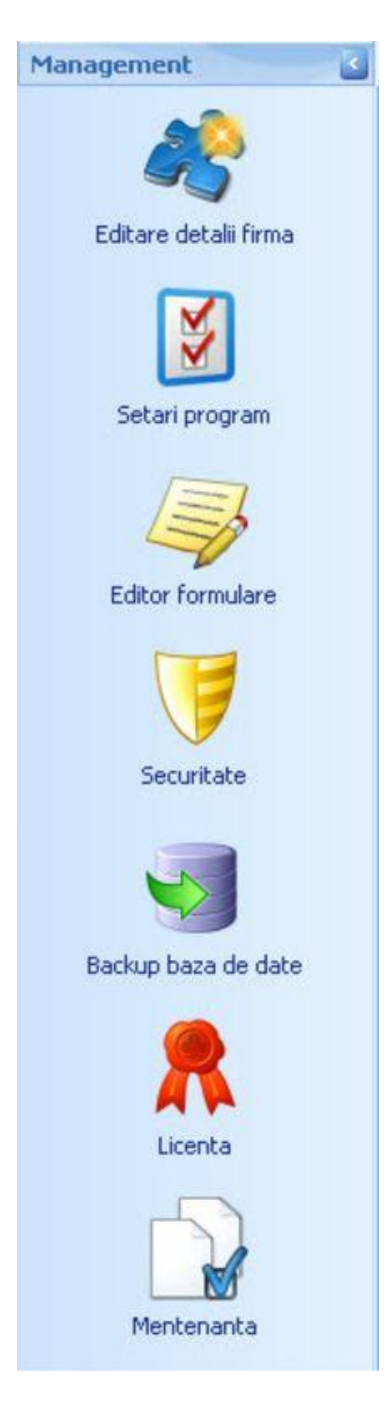

### 8.1. Editare detalii firma

In acest submeniu exista 3 ferestre. In prima – **General** poti edita detaliile despre firma proprie care vor apare pe facturile emise catre clienti.

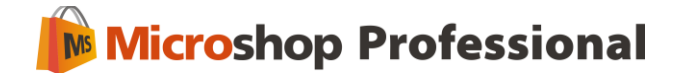

| Editare detalii fir<br>General Num | ma<br>erotare documente Gestiuni |
|------------------------------------|----------------------------------|
| Nume                               | SC Firma de test SRL             |
| Localitate                         | Iasi                             |
| Adresa                             | str. Independentei, nr. 1        |
| Judet                              | Iasi                             |
| Telefon 1                          | 023222222                        |
| Telefon 2                          | 0232123456                       |
| Fax                                | 0232111222                       |
| Cod Fiscal                         | R0123456                         |
| Nr RC                              | 322/459/2010                     |
| Banca                              | Transilvania                     |
| Cont                               | R055 RNCB 1235 1392 1903         |
| Web                                | www.firmadetest.ro               |
| E-mail                             | office@firmadetest.ro            |
| Capital Social                     | 1000                             |
| Observatii                         |                                  |

In a doua fereastra – **Numerotare documente** poti numerota facturile, chitantele si NIR-urile, mai exact poti seta seria care va apare pe aceste documente si numarul de la care incepe numerotarea documentelor.

| General Numerotare documente | Gestiuni |                             |         |
|------------------------------|----------|-----------------------------|---------|
| Denumire                     | Serie    | Urmatorul nr. crt. Expresie | Exemplu |
| Factura                      | 15       | 1 [C6]                      |         |
| Chitanta                     | IS       | 1 [C6]                      | 000001  |
| NIR                          | IS       | 1 [C6]                      | 000001  |
| Factura proforma             | IS       | 2 [C6]                      | 000002  |
| Document inventar            | IS       | 3 [C6]                      | 000003  |

In a treia fereastra – **Gestiuni** poti introduce numele gestiunilor (daca operezi cu mai multe gestiuni) si seta gestiunea implicita de pe care vei lucra in mod frecvent.

| Start Editare detalii firma           |                  |          | ×        |
|---------------------------------------|------------------|----------|----------|
| General Numerotare documente Gestiuni |                  |          |          |
| Cod                                   | Denumire         | Implicit |          |
| • 001                                 | Gestiune magazin | ۲        |          |
| 002                                   | Gestiune depozit | •        | Adauga   |
|                                       |                  |          | Modifica |
|                                       |                  |          | Starga   |
|                                       |                  |          | Dierge   |

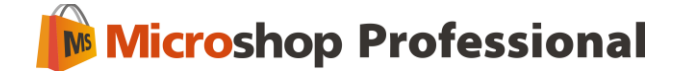

### 8.2. Setari program

In acest submeniu poti seta casa de marcat folosita, optiunile pentru numarul de zecimale utilizat la intrari, iesiri, calcule si cantitati, comentariul implicit care apare pe bonul fiscal, valoarea tichetelor folosite in mod frecvent si intervalul la care fisierele de backup vor fi sterse automat. Mai multe detalii gasesti in 2.3. Setari program.

| 🥔 Setari                         |                                     | × |
|----------------------------------|-------------------------------------|---|
| Setari progr<br>Setari gene      | <b>ram</b><br>erale ale programului |   |
| 🐉 Casa de marcat                 | 💡 Vanzare 🛛 🥥 Tichete 🧐 Backup      |   |
| Tip casa de mar<br>Activa Datecs | rcat: Activa                        |   |
| Serie casa ma                    | arcat: 12345                        |   |
| Port casa mar                    | cat: 4                              |   |
|                                  |                                     |   |
|                                  | Salvez                              |   |
| Port casa mar                    | cat: 4                              |   |

#### 8.3. Editor formulare

Editorul de formulare permite modificarea aspectului pentru documentele de iesire (facturi, facturi proforme si chitante) si pentru etichete.

Atentie! Recomandam ca salvarea etichetelor, a facturilor si a chitantelor modificate sa fie realizata sub alt nume pentru a pastra formularele standard. O copie a formularelor standard poate fi gasita si in directorul *C:\Program Files\SABS\Microshop 2.0\Formulare\Originale,* daca vrei sa revii la formularele originale.

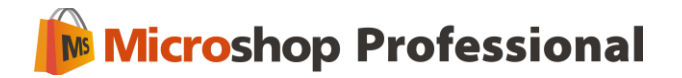

|                    | Formular                      | Fisier:                           | Contine chitanta |
|--------------------|-------------------------------|-----------------------------------|------------------|
| 🗃 👍 Documente Tip  | Factura A4                    | FacturaA4.repx                    |                  |
| - 🗾 Facturi        | Factura A5                    | FacturaA5.repx                    |                  |
|                    | Factura A5 [fara linii]       | FacturaA5 [fara linii].rep×       |                  |
| 🛄 Facturi proforme | Factura A5 [formular tipizat] | FacturaA5 [formular tipizat].repx |                  |
|                    | FacturaA4_plus_chitanta       | FacturaA4_plus_chitanta.repx      |                  |

#### 8.4. Securitate

Acest submeniu permite modificarea permisiunilor pe care diferiti utilizatori ai programului le au in program. De exemplu poti seta ca un utilizator obisnuit sa nu aiba acces la rapoartele de vanzari sau la informatiile despre stocuri. Initial in program este adaugat si configurat doar rolul de administrator cu acces la toate functiile Microshop.

| -             |                                                            |  |
|---------------|------------------------------------------------------------|--|
| Rolun         | Functi                                                     |  |
| Administrator | Permite valizatea producer o ajutoral case de marcas       |  |
| vanzator      | Permite intrarea marri in gestune                          |  |
|               | Permite generarea de racturi de lesire                     |  |
|               | Permite generarea unurraport pentru cient                  |  |
|               | Permite generarea unui raport pentru furnizor              |  |
|               | Permite generarea raportului de vanzari                    |  |
|               | Permite generarea unui export de vanzari în format text    |  |
|               | Permite vizualizarea stocului                              |  |
|               | Permite modificarea clientilor firmei                      |  |
|               | Permite modificarea furnizorilor firmei                    |  |
|               | Permite modificarea nomenciatorului de produse             |  |
|               | Permite modificarea personalului care utilizeaza aplicatia |  |
|               | Permite modificarea setarilor TVA                          |  |
|               | Permite modificarea unitatior de masura                    |  |
|               | Permite editarea detalilor firmei                          |  |
|               | Permite modificarea numerotarii documentelor               |  |
|               | Permite modificarea setarilor programului                  |  |
|               | Permite editarea formularelor pentru facturi               |  |
|               | Permite modificarea rolurilor pentru utilizatori           |  |
|               | Permite creare de back-up manual la baza de date           |  |
|               | 🖉 Permite modificarea facturilor mai vechi de 24 de ore    |  |
|               | Permite vanzarea produselor fara bon fiscal                |  |
|               | Permite modificarea producatorilor firmei                  |  |
|               | Permite modificarea discounturilor                         |  |
|               | Permite mentenanta                                         |  |
|               | Permite urmarire clienti                                   |  |
|               | Permite editare inventar                                   |  |

### 8.5. Backup baza de date

In acet submeniu poti realiza un fisier de backup pentru baza de date Microshop. Dupa generarea acestuia vei primi un mesaj de confirmare pe ecran cu numele complet al fisierului de backup.

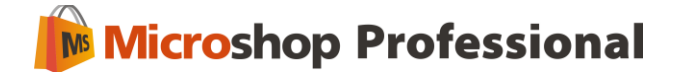

| Microshop Profesional                                                                                 | ×                            |
|----------------------------------------------------------------------------------------------------|------------------------------|
| Backup realizat.<br>Fisierul generat este: C:\Program Files\SABS\Microshop Professional\backup\MicroS | hopPro-2010-06-01 114811.mcs |
| <u> </u>                                                                                              |                              |

#### 8.6. Licenta

In meniul **Management** ► Licenta poti afla informatii despre licenta achizitionata pentru Microshop sau poti incarca o noua licenta pentru activarea programului, specificand seria casei de marcat.

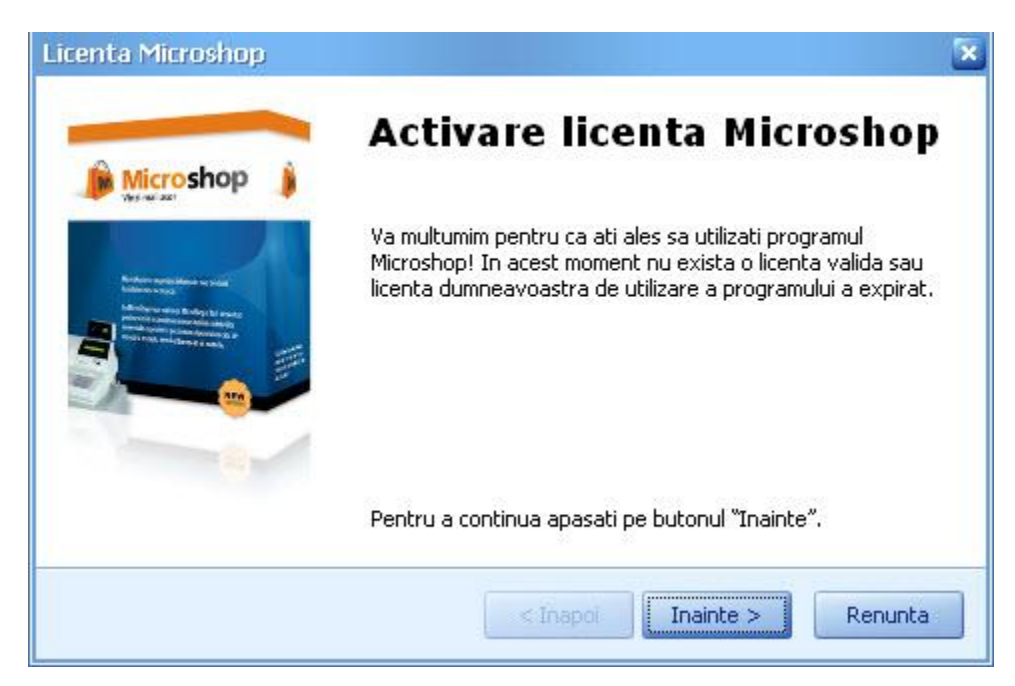

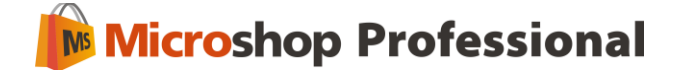

| Licenta Microshop                                                                                                    | ×                          |
|----------------------------------------------------------------------------------------------------|----------------------------|
| Activare licenta Microshop                                                                                                    |                            |
| Pentru a activa programul trebuie<br>sa incarci fisierul de licenta primit<br>specificand locul unde acesta este<br>salvat in calculator.<br>Seria casei de marcat | Detalii licenta            |
| Incarca licenta                                                                                                    |                            |
|                                                                                                    | < Inapoi Inainte > Renunta |

#### 8.7. Mentenanta

Acest meniu iti permite sa reinitializezi baza de date daca doresti sa stergi doar anumite informatii. Poti alege sa stergi intrari / Plati / Nir-uri, Iesiri / Incasari / Bonuri, produsele aflate pe Inventar, Clienti / Furnizori, Produse sau producatori. Pentru a confirma stergerea informatiilor selectate trebuie sa introduci cuvantul **sterg** si sa apesi butonul OK.

| 🝺 Mentenanta                                                                                                    | ×                     |
|----------------------------------------------------------------------------------------------------|-----------------------|
| Reinitializare baza de date<br>Baza de date va fi adusa la starea initiala, astfel vor fi sterse<br>toate modificarile din modulele selectate |                       |
| Selectati elementele:                                                                                                    |                       |
| 📃 Intrari / Plati / NIR-uri                                                                                                    | 📃 Clienti / Furnizori |
| 📃 Iesiri / Incasari / Bonuri                                                                                                    | Produse               |
| 🔜 Inventar                                                                                                    | Producatori           |
| Introduceti textul sterg                                                                                                    | l                     |
|                                                                                                    | OK Anulare            |

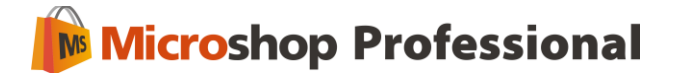

### 9. Intrebari frecvente

 Cum setez seria si numarul pentru facturile, facturile proforme si chitantele emise cu Microshop?

Trebuie sa mergi in meniul **Management** ► Editare detalii firma. In fereastra **Numerotare** documente poti seta seria care doresti sa apara pe facturi sau chitante, numarul de la care vrei sa fie numerotate facturile sau chitantele si numarul de cifre din care va fi compusa factura sau chitanta.

✓ Cum personalizez o factura cu logo-ul firmei mele?

Trebuie sa mergi in meniul **Management** ► Editor formulare. Aici selectezi tipul de factura pe care vrei sa il modifici din lista si apesi butonul Editare formular. Se va deschide o noua fereastra in care poti modifica toate campurile de pe factura si pozitionarea acestora sau poti insera imagini.

✓ Cum recuperez baza de date daca nu mai functioneaza programul?

Microshop realizeaza automat la inchiderea programului fisiere de backup ale bazei de date care sunt salvate in *C:\Program Files\SABS\Microshop Professional\backup*. Denumirea fisierului de backup este **MicroshopPro-data.mcs**, **data** fiind data la care este salvat fisierul de backup.

Pentru a recupera baza de date salvata trebuie sa copiati ultimul fisier de backup din folderul *C:\Program Files\SABS\Microshop Professional\backup* (de exemplu MicroShopPro-2010-05-31 165000.mcs) in folderul *C:\Program Files\SABS\Microshop Professional* cu programul inchis si sa il redenumiti in **MicroshopPro.mcs**. Dupa aceea reporniti programul.

### 10. Asistenta tehnica

MicroShop este un produs software conceput si dezvoltat de SABS Network (www.sabs.ro).

Mai multe informatii despre Microshop gasesti pe <u>www.microshop.ro</u>. Pentru asistenta tehnica ne poti contacta prin email la <u>suport@microshop.ro</u>, prin formularul de contact de pe pagina <u>http://www.microshop.ro/contact</u> sau la telefon 0332.430.235.

Pentru informatii legate de achizitionarea programului Microshop ne poti contacta prin email la <u>vanzari@microshop.ro</u>.

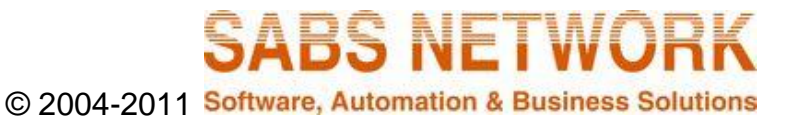